# ASUS Tablet

MANUAL DO UTILIZADOR

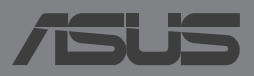

PG8815

#### PG8815 Primeira edição Maio 2014

#### Direitos de autor

Nenhuma parte deste manual, incluindo os produtos e software aqui descritos, pode ser reproduzida, transmitida, transcrita, armazenada num sistema de recuperação, ou traduzida para outro idioma por qualquer forma ou por quaisquer meios, excepto a documentação mantida pelo comprador como cópia de segurança, sem o consentimento expresso e por escrito da ASUSTEK COMPUTER INC. ("ASUS").

A ASUS FORNECE ESTE MANUAL "TAL COMO ESTÁ" SEM QUALQUER TIPO DE GARANTIA QUER EXPRESSA QUER IMPLÍCITA, INCLUINDO MAS NÃO LIMITADA ÀS GARANTIAS IMPLÍCITAS OU QUALIDADE OU ADEQUABILIDADE PARA UM DETERMINADO FIM. EM CIRCUNSTÂNCIA ALGUMA PODE A ASUS, SEUS DIRECTORES, OFICIAIS, EMPREGADOS OU AGENTES, SER RESPONSABILIZADA POR QUAISQUER DANOS INDIRETOS, ESPECIAIS, ACIDENTAIS OU CONSEQUENTES (INCLUINDO DANOS PELA PERDA DE LUCROS, PERDA DE NEGÓCIO, PERDA DE UTILIZAÇÃO OU DE DADOS, INTERRUPÇÃO DA ACTIVIDADE, ETC.) MESMO QUE A ASUS TENHA SIDO ALERTADA PARA A POSSIBILIDADE DE OCORRÊNCIA DE TAIS DANOS, RESULTANTES DE QUALQUER DEFEITO OU ERRO NESTE MANUAL OU NO PRODUTO.

Os nomes dos produtos e das empresas mencionados neste manual podem ou não ser marcas registadas ou estarem protegidos por direitos de autor que pertencem às respectivas empresas. Estes nomes são aqui utilizados apenas para fins de identificação ou explicação, para benefício dos proprietários e sem qualquer intenção de violação dos direitos de autor.

AS ESPECIFICAÇÕES E INFORMAÇÕES CONTIDAS NESTE MANUAL SÃO FORNECIDAS APENAS PARA FINS INFORMATIVOS E ESTÃO SUJEITAS A ALTERAÇÃO EM QUALQUER ALTURA SEM AVISO PRÉVIO, NÃO CONSTITUINDO QUALQUER OBRIGAÇÃO POR PARTE DA ASUS. A ASUS NÃO ASSUME QUALQUER RESPONSABILIDADE POR QUAISQUER ERROS OU IMPRECISÕES QUE POSSAM APARECER NESTE MANUAL, INCLUINDO OS PRODUTOS E SOFTWARE NELE DESCRITOS.

Copyright © 2014 ASUSTeK COMPUTER INC. Todos os direitos reservados.

#### Limitação de responsabilidade

Podem haver situações em que devido a um erro da ASUS ou de terceiros, o utilizador tenha direito a pedir à ASUS uma compensação por danos causados. Nesta situação, e independentemente da compensação que possa pedir à ASUS, a ASUS apenas se compromete a compensar os ferimentos causados (incluindo a morte) e os danos materiais a bens e a bens pessoais tangíveis; ou os danos actuais ou directos resultantes da omissão ou falha em executar determinadas obrigações legais obrigatórias no âmbito desta garantia e tendo como base o preço listado no contrato e relativo a cada produto.

A ASUS só se responsabiliza pela indemnização das perdas, danos ou reclamações realizadas com base neste contrato, danos ou infracções cometidas em conformidade com esta declaração de garantia.

Estes limites aplicam-se também aos fornecedores da ASUS e seus revendedores. Este é o limite máximo de responsabilidade da ASUS; seus fornecedores e revendedores.

EM CIRCUNSTÂNCIA ALGUMA PODE A ASUS SER RESPONSABILIZADA PELO SEGUINTE: (1) PEDIDOS DE COMPENSAÇÃO DE TERCEIROS DEVIDO A DANOS; (2) PERDA OU DANOS SOFRIDOS EM TERMOS DOS DADOS, OU (3) DANOS ESPECIAIS, ACIDENTAIS OU INDIRECTOS OU AINDA QUAISQUER CONSEQUÊNCIAS DE CARÁCTER ECONÓMICO (INCLUINDO PERDA DE RECEITAS OU POUPANÇAS), MESMO QUE A ASUS, SEUS FORNECEDORES OU REVENDEDORES TENHA SIDO INFORMADA DESTA POSSIBILIDADE.

#### Manutenção e assistência

Visite o nosso website multilingue em http://support.asus.com

## Índice

| Acerca deste manual                | 6 |
|------------------------------------|---|
| Convenções utilizadas neste manual | 7 |
| Tipografia                         | 7 |
| Precauções de segurança            | 8 |
| Carregar o dispositivo             | 8 |
| Utilizar o Tablet ASUS             | 8 |
| Cuidados ao viajar de avião        | 8 |
| Conteúdo da embalagem              | 9 |

#### Capítulo 1: Configuração do hardware

| Conheça o seu Tablet ASUS |  |
|---------------------------|--|
| Vista frontal             |  |
| Vista posterior           |  |

#### Capítulo 2: Utilizar o Tablet ASUS

| Configurar o Tablet ASUS     |    |
|------------------------------|----|
| Instalar um cartão micro SIM | 18 |
| Carregar o Tablet ASUS       | 20 |
| Ligar o Tablet ASUS          | 22 |
| Gestos para o Tablet ASUS    | 23 |

#### Capítulo 3: Utilizar o Android™

| Arrancar pela primeira vez                        | 30 |
|---------------------------------------------------|----|
| Ecrã de bloqueio do Android <sup>™</sup>          | 31 |
| Aceder ao modo de câmara                          | 32 |
| Adicionar uma imagem de fundo no ecrã de bloqueio | 32 |
| Adicionar um widget no ecrã de bloqueio           | 33 |
| Aceder ao Google Now                              | 33 |
| Ecrã Principal                                    | 35 |

| Vistas do ecrã                                      | 36 |
|-----------------------------------------------------|----|
| Desbloquear a orientação do ecrã                    | 37 |
| Utilizar as funções de chamada e mensagens de texto | 38 |
| Efectuar chamadas                                   | 38 |
| Configurar os contactos                             | 38 |
| Enviar uma mensagem de texto                        | 39 |
| Como ligar ao mundo                                 | 40 |
| Ligar a redes móveis                                | 40 |
| Como ligar a redes Wi-Fi                            | 40 |
| Utilizar a função Bluetooth                         | 41 |
| Gerir aplicações                                    | 44 |
| Criar atalhos para aplicações                       | 44 |
| Remover uma aplicação do Ecrã Principal             | 44 |
| Visualizar informações da aplicação                 | 45 |
| Criar uma pasta para aplicações                     | 46 |
| Visualizar aplicações no ecrã Recentes              | 47 |
| Task Manager (Gestor de tarefas)                    | 49 |
| Gestor de ficheiros                                 | 51 |
| Aceder ao armazenamento interno                     | 51 |
| Aceder ao dispositivo de armazenamento externo      | 51 |
| Definições                                          | 53 |
| Configuração rápida ASUS                            | 53 |
| Desligar o Tablet ASUS                              | 55 |
| Colocar o Tablet ASUS em suspensão                  | 55 |
| Capítulo 4: Aplicações pré-instaladas               |    |
| Aplicações pré-instaladas em destaque               | 58 |
|                                                     | 50 |

| Caç | oes pre-i  | nstaladas em destaque | SQ  |
|-----|------------|-----------------------|-----|
|     | Play Musi  | c (Reproduzir música) | .58 |
|     | Câmara     | ·                     | .60 |
|     | A aplicaçã | io Galeria            | .64 |
|     | E-mail     |                       | .70 |

| Gmail        | 72 |
|--------------|----|
| Play Store   | 73 |
| Mapas        | 74 |
| SuperNote    | 75 |
| AudioWizard  | 81 |
| App Lock     | 82 |
| Widgets      | 85 |
| ASUS Battery | 86 |

#### Anexos

| Declaração de Conformidade CE                             | 88 |
|-----------------------------------------------------------|----|
| Informação de Exposição RF (SAR) - CE                     | 88 |
| Requisitos para a poupança de energia                     | 88 |
| Serviços de Reciclagem/Devolução da ASUS                  | 88 |
| Aviso sobre o revestimento                                | 89 |
| Aviso Green ASUS                                          | 89 |
| Prevenção de perda de audição                             | 89 |
| O símbolo CE                                              | 90 |
| Resumo de nível mais elevado de SAR para a UE e Singapura | 91 |
| Eliminação correcta                                       | 92 |

## Acerca deste manual

Este manual fornece informações sobre as características do software e hardware do seu Tablet ASUS, organizadas pelos seguintes capítulos:

#### Capítulo 1: Configuração do hardware

Este capítulo descreve os componentes do hardware do seu Tablet ASUS.

#### Capítulo 2: Utilizar o Tablet ASUS

Este capítulo mostra como utilizar as diferentes partes do seu Tablet ASUS.

#### Capítulo 3: Utilizar o Android™

Este capítulo fornece-lhe uma visão geral sobre a utilização do Android™ no seu Tablet ASUS.

#### Capítulo 4: Aplicações pré-instaladas

Este capítulo apresenta as aplicações pré-instaladas no seu Tablet ASUS.

#### Anexos

Esta secção inclui avisos e procedimentos de segurança para o seu Tablet ASUS.

## Convenções utilizadas neste manual

Para realçar informações importantes neste manual, são apresentadas as seguintes mensagens:

**IMPORTANTE!** Esta mensagem contém informações vitais que deverão ser seguidas para executar uma tarefa.

**NOTA:** Esta mensagem contém informações e sugestões adicionais que ajudam a executar tarefas.

**AVISO!** Esta mensagem contém informações importantes que deverão ser seguidas para sua segurança durante a execução de determinadas tarefas e para evitar danos nos dados e componentes do seu Tablet ASUS.

## Tipografia

- **Negrito** = Indica um menu ou item que deve ser seleccionado.
- *Itálico* = Isto indica secções que pode consultar neste manual.

## Precauções de segurança

## **Carregar o dispositivo**

Carregue totalmente o seu Tablet ASUS antes de o utilizar no modo de bateria durante períodos prolongados. Lembre-se que o transformador carrega a bateria do Tablet ASUS desde que esteja ligado a uma tomada eléctrica AC. Note que demora muito mais tempo a carregar a bateria se o Tablet ASUS estiver a ser utilizado.

**IMPORTANTE!** Não deixe o Tablet ASUS ligado à fonte de alimentação depois de a bateria estar totalmente carregada. O Tablet ASUS não foi concebido para permanecer ligado à fonte de alimentação durante longos períodos.

## **Utilizar o Tablet ASUS**

Este Tablet ASUS deve ser utilizado apenas em ambientes com temperatura entre 0 °C (32 °F) e 35 °C (95 °F).

A exposição prolongada a temperaturas extremamente elevadas ou baixas podem descarregar a bateria ou encurtar rapidamente a durabilidade da bateria. Para assegurar o desempenho ideal da bateria, certifique-se de que é exposta à temperatura ambiente recomendada.

## Cuidados ao viajar de avião

Contacte a sua companhia aérea para conhecer os serviços que podem ser utilizados durante o voo e as restrições que devem ser cumpridas quando utilizar o seu Tablet ASUS a bordo do avião.

**IMPORTANTE!** Pode colocar o seu Tablet ASUS em máquinas de raio-x de aeroportos (utilizadas para itens colocados em passadeiras rolantes), mas não o exponha a detectores ou bastões magnéticos.

## Conteúdo da embalagem

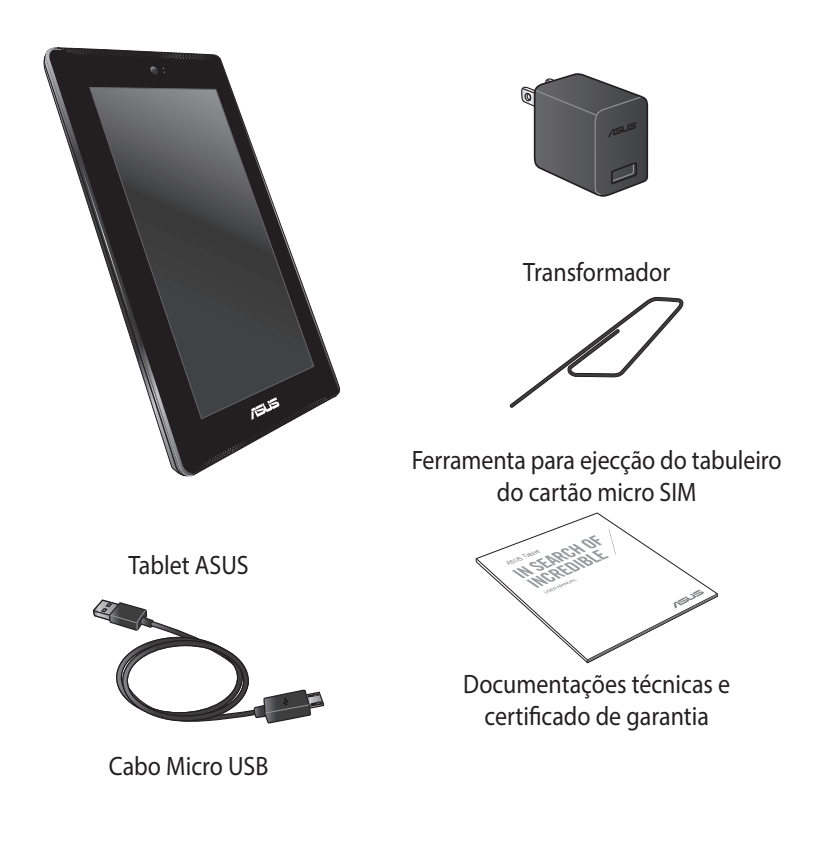

#### NOTAS:

- Caso algum item esteja danificado ou em falta, contacte o seu revendedor.
- O transformador fornecido varia de acordo com o país ou região.

| Manual electrónico | o do Tablet ASUS |
|--------------------|------------------|
|--------------------|------------------|

# Capítulo 1:

# Configuração do hardware

## **Conheça o seu Tablet ASUS**

## Vista frontal

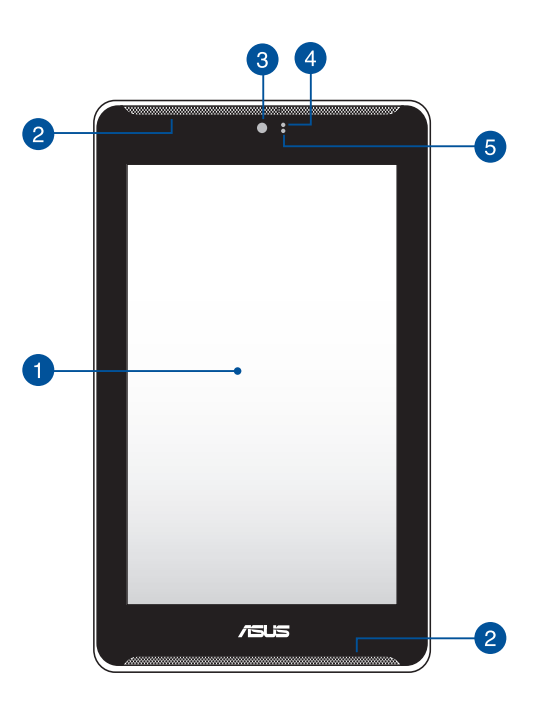

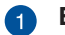

#### Ecrã táctil

O ecrã táctil permite-lhe utilizar o Tablet ASUS utilizando a caneta ou gestos tácteis.

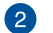

#### Altifalantes de áudio

Os altifalantes permitem-lhe ouvir ficheiros de áudio directamente a partir do seu Tablet ASUS. Todas as funções de áudio são controladas por software.

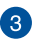

#### Câmara frontal

A câmara frontal incorporada permite-lhe tirar fotografias ou gravar vídeos utilizando o seu Tablet ASUS.

#### A Sensor de proximidade

O sensor de proximidade detecta a distância entre si e o seu Tablet ASUS. Ao efectuar ou receber uma chamada, o Tablet ASUS desactiva automaticamente a função de toque e desliga a luz de fundo.

#### 5 Sensor de luminosidade

O sensor de luminosidade detecta a quantidade de luminosidade no local onde se encontra. Permite que o sistema ajuste automaticamente o brilho do ecrã, de acordo com as condições de luminosidade do local.

## **Vista posterior**

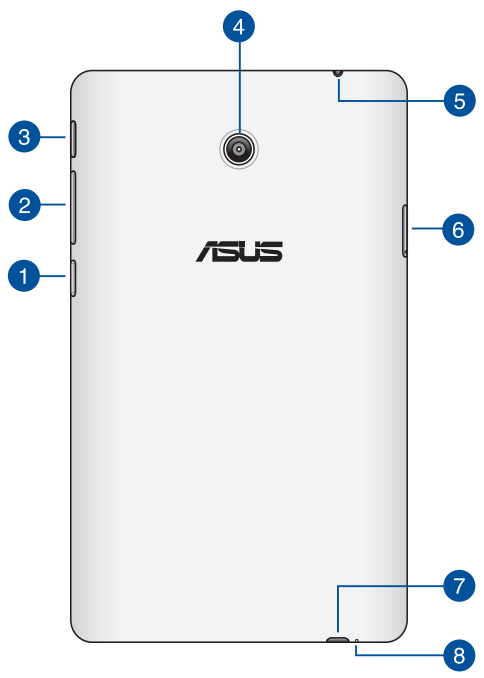

#### Ranhura para cartões Micro SD

O Tablet ASUS possui um leitor de cartões de memória incorporado que suporta cartões de formato microSD, microSDHC e microSDXC.

#### 2 Botão de volume

O botão de volume permite-lhe aumentar ou diminuir o nível de volume do seu Tablet ASUS.

Pode, ainda, realizar uma das seguintes acções com o botão de volume:

- Mantenha premido o botão para diminuir o volume para activar o • Modo de Vibração.
- No modo de Vibração, prima uma vez o botão para diminuir o volume • para mudar para o Modo de Silêncio.
- Mantenha premido o botão para aumentar o volume para mostrar e • ajustar o nível do volume da música, alerta de mensagem e alarme.

#### 3 Botão de energia

Prima o botão de energia durante cerca de dois (2) segundos para ligar o Tablet ASUS ou activá-lo a partir do modo de espera.

Para desligar o Tablet ASUS, prima o botão de energia durante dois (2) segundos e, quando lhe for pedido, toque em Desligar e em OK.

Para bloquear o Tablet ASUS ou activar o modo de espera, prima rapidamente o botão de energia.

Se o Tablet ASUS deixar de responder, mantenha o botão de energia premido durante aproximadamente quatro (4) segundos, para forçar o encerramento.

#### **IMPORTANTE!**

- Se o Tablet ASUS estiver inactivo durante guinze (15) segundos, entrará automaticamente em modo de espera.
- O reinício forçado do sistema poderá resultar na perda de dados. Recomendamos vivamente que efectue regularmente a cópia de segurança dos seus dados.

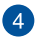

#### Câmara traseira

A câmara traseira incorporada permite-lhe tirar fotografias de alta definição ou gravar vídeos de alta definição utilizando o seu Tablet ASUS.

#### Porta para ficha de altifalantes / auscultadores 5

Esta porta permite-lhe ligar o seu Tablet ASUS a altifalantes amplificados ou auscultadores.

**IMPORTANTE!** Esta porta não suporta um microfone externo.

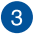

#### 6 Ranhura para cartão micro SIM

O Tablet ASUS vem com uma ranhura para um cartão micro SIM (Subscriber Identity Module) integrado que suporta bandas de rede WCDMA, LTE e GSM.

NOTA: Consultar a secção Instalar um cartão micro SIM para obter mais detalhes.

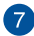

#### Porta micro USB 2.0

Utilize a porta micro USB (Universal Serial Bus) 2.0 para carregar a bateria ou alimentar o seu Tablet ASUS. Esta porta permite também transferir dados do computador para o Tablet ASUS e vice-versa.

**NOTA:** Se ligar o Tablet ASUS à porta USB do computador, o Tablet ASUS irá carregar apenas quando se encontrar em modo de suspensão (ecrã desligado) ou desligado.

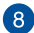

#### 8 Microfone

O microfone incorporado pode ser utilizado para videoconferência, narração de voz ou para simples gravações de áudio.

# Capítulo 2:

# **Utilizar o Tablet ASUS**

## **Configurar o Tablet ASUS**

## Instalar um cartão micro SIM

Antes de poder efectuar chamadas, enviar mensagens de texto ou ligar a uma rede de banda larga móvel utilizando o seu Tablet ASUS, é necessário instalar um cartão micro SIM (Módulo de Identificação de Subscritor).

Para instalar um cartão micro SIM:

1. Insira a ponta da ferramenta para ejecção do tabuleiro do cartão micro SIM para ejectar o tabuleiro do cartão micro SIM.

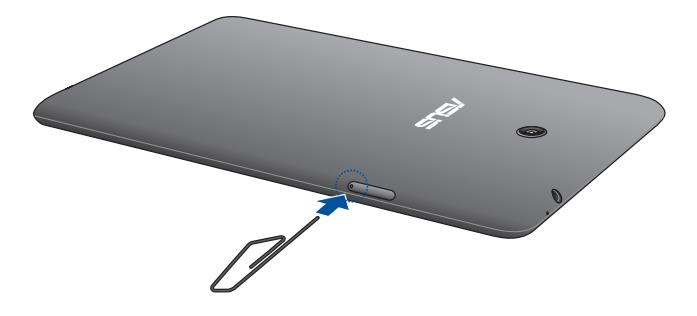

2. Retire o tabuleiro do cartão micro SIM e coloque o cartão micro SIM no tabuleiro com os contactos metálicos virados para cima, tal como ilustrado.

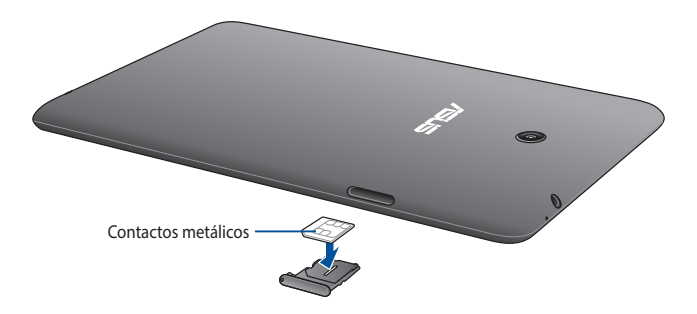

3. Alinhe e volte a inserir o tabuleiro do cartão micro SIM na ranhura.

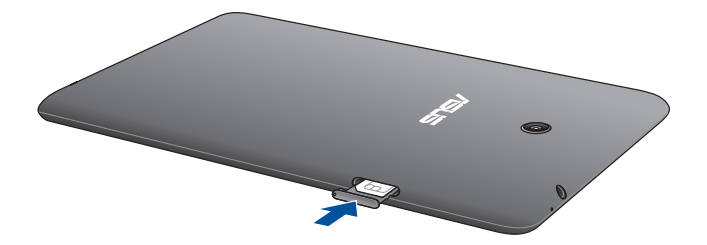

## **Carregar o Tablet ASUS**

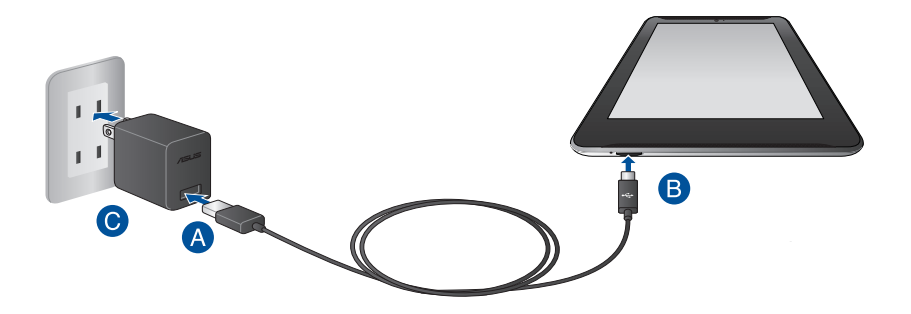

Para carregar o Tablet ASUS:

- A Ligue o cabo micro USB ao transformador.
- B Ligue o conector micro USB ao Tablet ASUS.
- C Ligue o transformador a uma tomada eléctrica com ligação à terra.

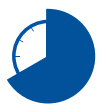

Carregue a bateria do Tablet ASUS durante oito (8) horas antes de o utilizar pela primeira vez no modo de bateria.

#### **IMPORTANTE!**

- Utilize apenas o transformador e o cabo micro USB fornecidos para carregar o Tablet ASUS. A utilização de um transformador diferente poderá danificar o Tablet ASUS.
- Retire a película de protecção do transformador e do cabo micro USB antes de carregar o Tablet ASUS para evitar danos ou ferimentos.
- Ligue o transformador a uma tomada eléctrica com a tensão correcta. A tensão de saída deste transformador é de DC5,2V, 1,35A.
- Quando utilizar o Tablet ASUS com o transformador, a tomada eléctrica deverá estar próxima da unidade e facilmente acessível.
- Não coloque objectos em cima do Tablet ASUS.

#### NOTAS:

- O seu Tablet ASUS pode ser carregado através da porta USB de um computador apenas quando o mesmo se encontra no modo de suspensão (ecrã desligado) ou desligado.
- O carregamento através da porta USB de um computador poderá demorar mais tempo a concluir.
- Se o computador não fornecer energia suficiente para carregar o Tablet ASUS, utilize uma tomada eléctrica com ligação à terra para carregar o Tablet ASUS.

## **Ligar o Tablet ASUS**

Prima o botão de energia durante aproximadamente dois (2) segundos para ligar o seu Tablet ASUS.

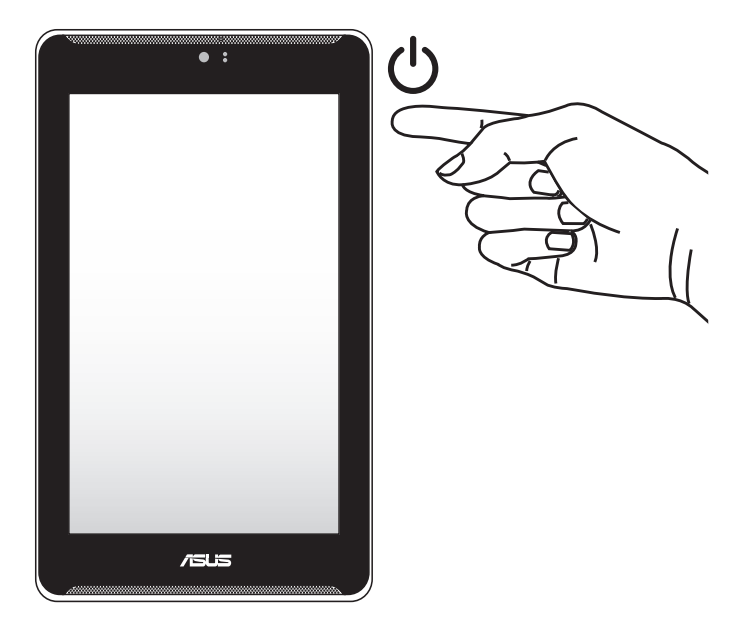

## **Gestos para o Tablet ASUS**

Os gestos permitem-lhe executar programas e aceder às definições e navegar no seu Tablet ASUS. Consulte as instruções que se seguem para utilizar gestos no ecrã táctil do seu Tablet ASUS.

#### Arrastar/Tocar e manter premido/Toque longo

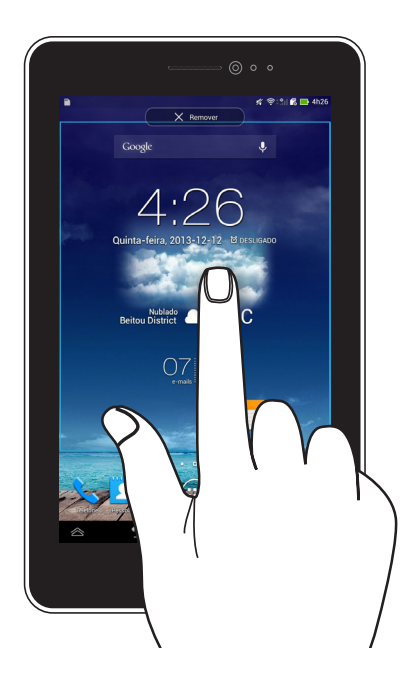

- Para mover uma aplicação, toque na aplicação sem soltar e arraste-a para uma nova localização.
- Para eliminar uma aplicação do ecrã principal, toque na aplicação sem soltar e arraste-a para cima até à parte superior do ecrã.
- Para capturar uma imagem do ecrã, toque em 🗖 sem soltar.

NOTA: Para activar esta definição, vá a 🔗 > Configuração Personalizada ASUS e

assinale a caixa Faça capturas de tela segurando a tecla Recent Apps.

#### Tocar

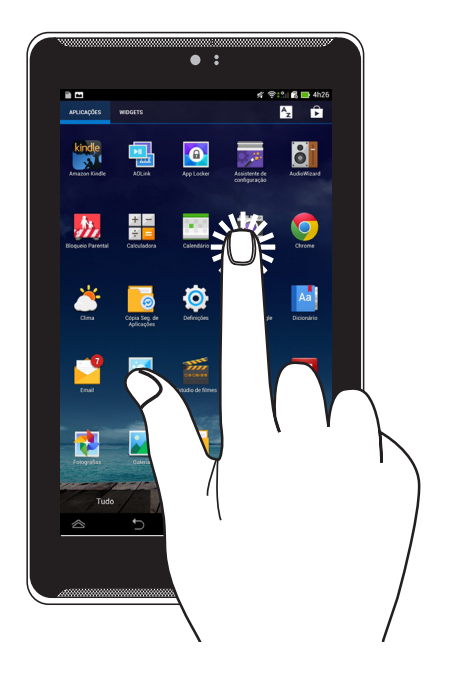

- Toque numa aplicação para a executar.
- Na aplicação Gestor de ficheiros, toque para seleccionar e abrir um ficheiro.

#### Diminuir o zoom

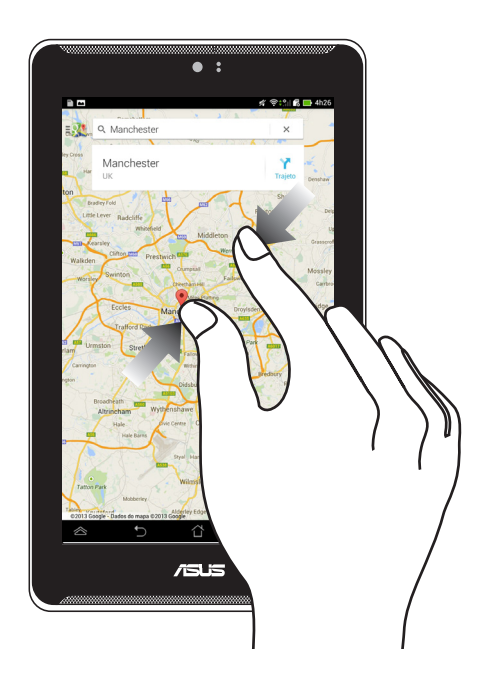

Aproxime dois dedos no painel táctil para diminuir o zoom numa imagem da Galeria, na aplicação Mapas ou Locais.

#### Aumentar o zoom

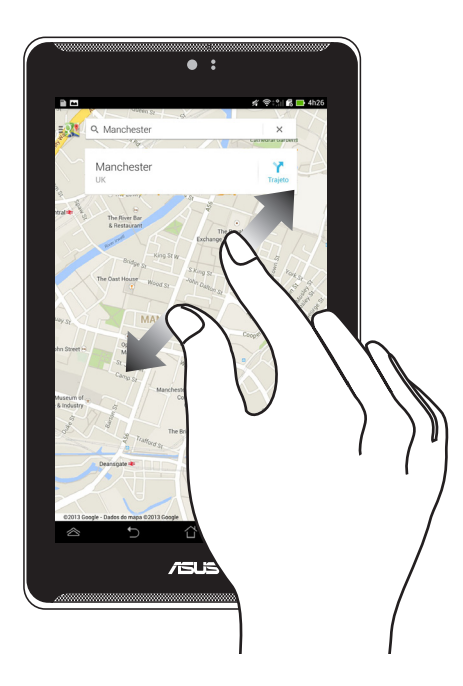

Afaste dois dedos no painel táctil para aumentar o zoom numa imagem da Galeria, na aplicação Mapas ou Locais.

#### Deslizar

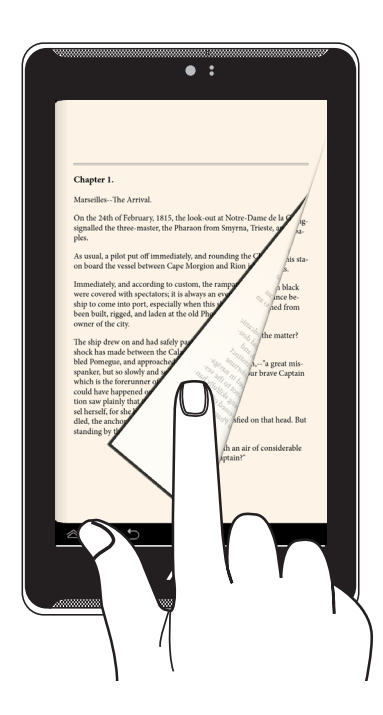

Deslize o seu dedo para a direita ou para a esquerda no ecrã táctil para alterar entre os ecrãs ou para folhear as páginas de um e-book ou uma galeria de imagens.

# Capítulo 3:

# Utilizar o Android™

## Arrancar pela primeira vez

Quando arrancar o seu Tablet ASUS pela primeira vez, serão apresentados vários ecrãs para o ajudar a configurar as definições básicas do sistema operativo Android™.

Para ligar o seu Tablet ASUS pela primeira vez:

- 1. Ligue o seu Tablet ASUS.
- 2. Escolha um idioma e toque em 🚺
- 3. Seleccione um método de introdução ou formato do teclado e toque em

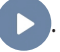

- 4. Seleccione um tipo de rede (rede móvel, Wi-Fi ou ambos) para ligar à Internet e toque em .
- 5. Na lista de redes Wi-Fi disponíveis, toque numa rede e depois toque em

D

Para não ligar a uma rede, toque em

NOTA: Algumas redes Wi-Fi poderão pedir-lhe para introduzir um código de acesso.

- 6. Seleccione o tipo de sincronização de dados e toque em 🕨
- 7. Siga as instruções no ecrã para configurar os seguintes itens:
  - Conta do Google
  - Definições e serviços do Google
- 8. Defina a data e hora locais e toque em 🚺
- 9. Leia atentamente os termos Inspire ASUS. Marque a caixa Compreendo e

toque em 🚺

- 10. Toque em Finish ou 🗸 para aceder ao Ecrã Inicial.
- 11. No Ecrã Inicial, toque em OK para começar a utilizar o seu Tablet ASUS.

## Ecrã de bloqueio do Android<sup>™</sup>

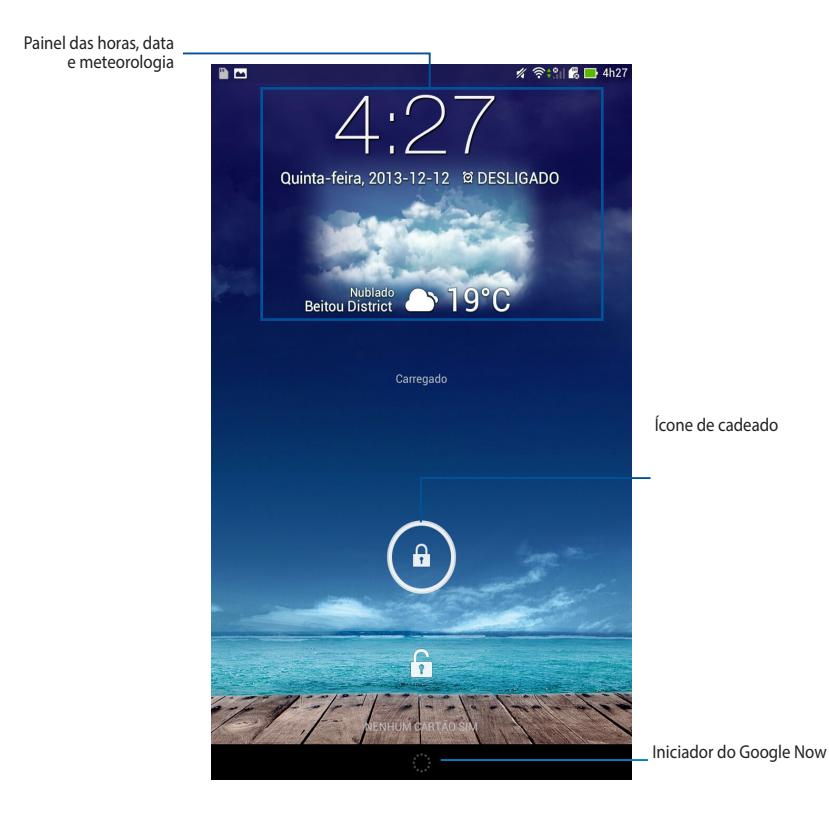

## Aceder ao modo de câmara

Toque e arraste 🙆 para 🕞.

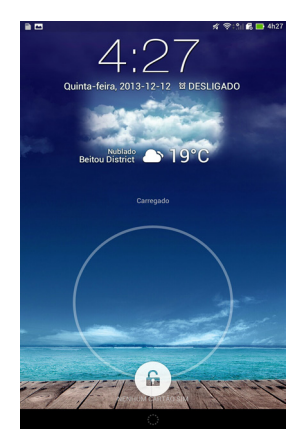

## Adicionar uma imagem de fundo no ecrã de bloqueio

Deslize o ecrã de bloqueio da esquerda para a direita, para ver o painel de imagens de fundo e widgets, toque em 📰 e seleccione uma imagem de fundo da Galeria ou Imagens de fundo.

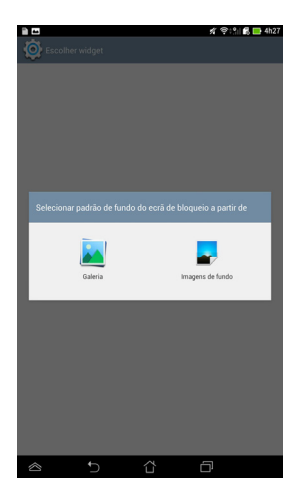

## Adicionar um widget no ecrã de bloqueio

Deslize o ecrã de bloqueio da esquerda para a direita, para ver o painel de imagens de fundo e widgets, toque em + e seleccione um widget.

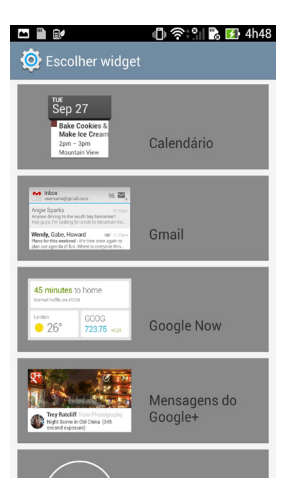

## Aceder ao Google Now

Toque em 💮 na barra do sistema e arraste para o ícone do Google.

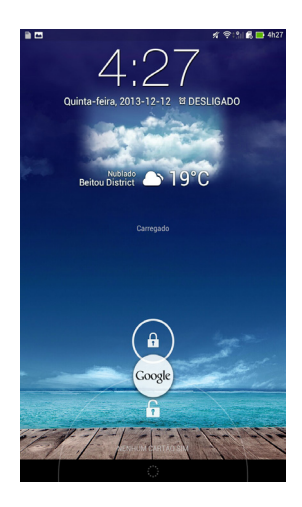

#### **Google Now**

O Google Now é o assistente pessoal do seu Tablet ASUS, que lhe fornece actualizações instantâneas das condições meteorológicas, restaurantes nas proximidades, horários de voos, compromissos agendados e outras informações relacionadas com base no seu histórico Web, calendários sincronizados e lembretes.

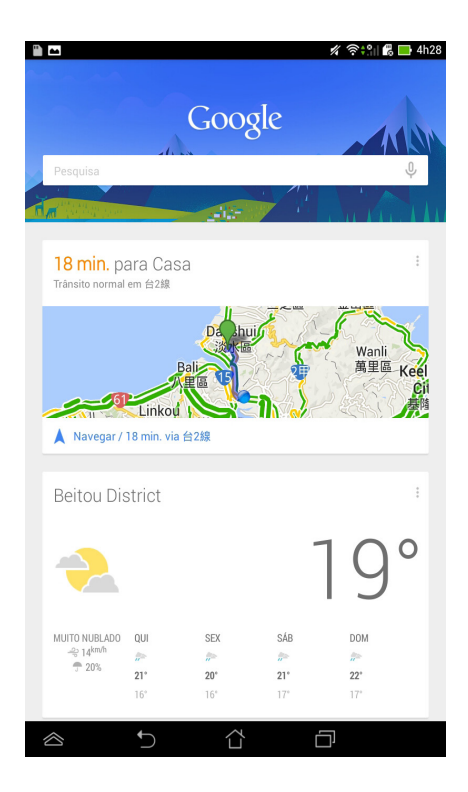

## Ecrã Principal

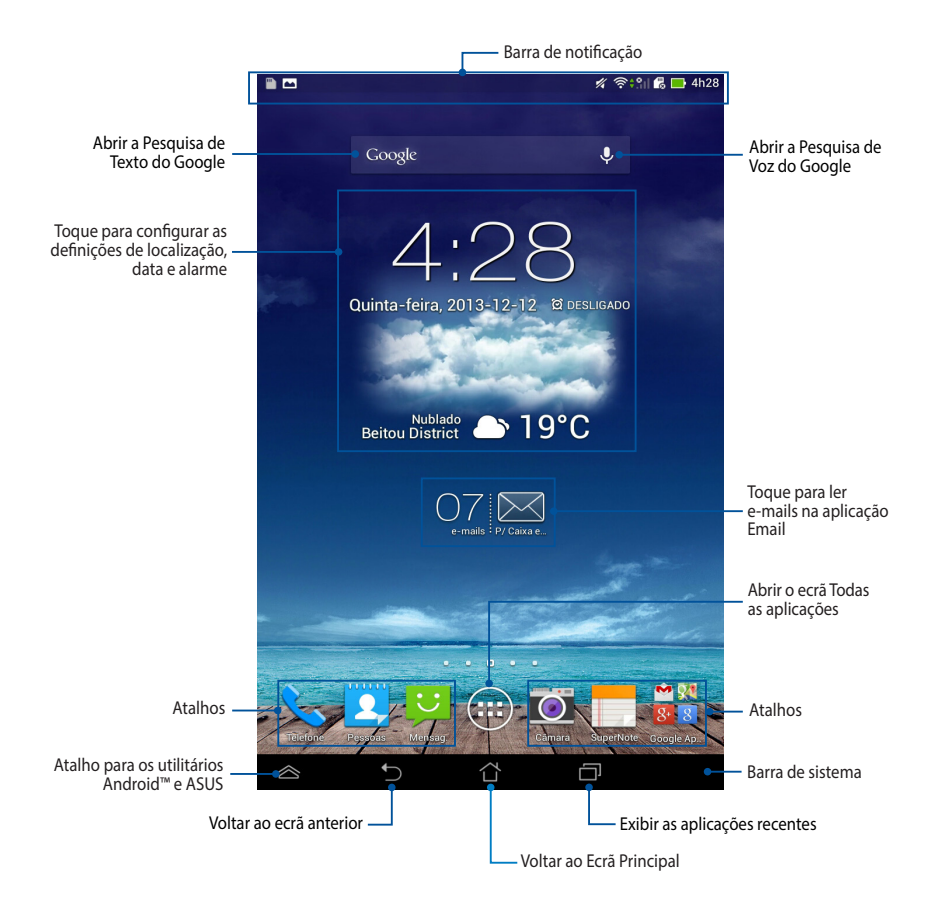

## Vistas do ecrã

O sensor de gravidade incorporado do seu Tablet ASUS permite a rotação automática do ecrã dependendo da forma como o segura. Pode alternar rapidamente entre a vista horizontal e vertical rodando o seu Tablet ASUS para a esquerda ou para a direita.

#### Vista horizontal

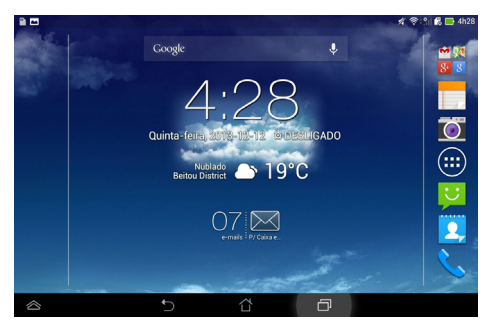

#### **Vista vertical**

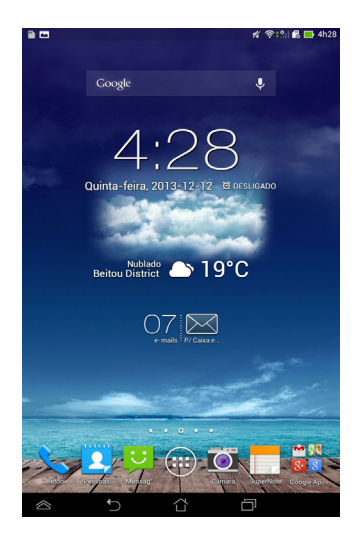
## Desbloquear a orientação do ecrã

Por predefinição, a orientação do ecrã do seu Tablet ASUS está bloqueada no modo vertical. Pode activar a função de rotação automática do ecrã seguindo os passos abaixo:

- 1. Toque em (III) no ecrã Inicial para abrir o ecrã Todas as aplicações.
- 2. Toque em 🥺 > Ecrã e toque em Rodar ecrã automaticamente para

seleccionar.

| Ecrā                                                                                   | x 7:1 K 🖬                |
|----------------------------------------------------------------------------------------|--------------------------|
| ECRĂ                                                                                   |                          |
| Brilho                                                                                 |                          |
| Rodar ecră automaticamente                                                             | 2                        |
| Suspensão<br>Depois de 1 minuto de inatividade                                         |                          |
| Daydream<br>Desligado                                                                  |                          |
| Tamanho do tipo de letra<br>Normal                                                     |                          |
| COMPARTILHAMENTO DE TELA                                                               |                          |
| Modo de compartilhamento de tela<br>Reproduzir video em exibição remota apenas         |                          |
| Monitor sem fios (Miracast)<br>Desligado                                               |                          |
| IMAGEM DE FUNDO                                                                        |                          |
| Ecră inicial                                                                           |                          |
| Ecră de bloqueio                                                                       |                          |
| Ecră inicial e de bloqueio                                                             |                          |
| MODO DE LEITURA CONFORTÁVEL                                                            |                          |
| Modo de leitura<br>Ajuste a cor da tela dos aplicativos selecionados para o<br>leitura | timizar a experiência de |
|                                                                                        | -                        |

NOTA: Pode também activar/desactivar a função de rotação automática em Configuração Rápida ASUS. Para obter mais detalhes, consulte a secção Definições.

# Utilizar as funções de chamada e mensagens de texto

## Efectuar chamadas

Para fazer uma chamada:

- Toque em 📞 no Ecrã Inicial. 1.
- 2. Toque nos botões para introduzir o número ao qual deseja ligar.
- 3. Toque em para ligar. 📞 LIG.
- 4. Toque em 🖚 Desligar para terminar a chamada.

## **Configurar os contactos**

### Adicionar um novo contacto

Para adicionar um novo contacto:

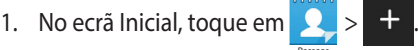

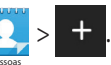

- Para guardar um novo contacto no seu Tablet ASUS, toque em **Dispositivo**. 2. Para guardar um novo contacto no seu cartão SIM, togue na conta SIM.
- Introduza os detalhes do novo contacto e toque em Concluído. 3.

## Importar contactos

Para importar contactos:

1.

No ecrã Inicial, toque em 👤 e depois toque em 🔋 > Gerir contactos.

- 2. Toque em Importar/exportar e toque no SIM que contém os contactos que deseja importar para o seu Tablet ASUS.
- 3. Toque em **Device (Dispositivo)** e depois toque nos contactos.
- 4. Quando terminar, toque em Importar.

## Enviar uma mensagem de texto

O seu Tablet ASUS organiza as mensagens de texto de um contacto numa única conversa com várias mensagens, o que lhe permite seguir o fluxo de mensagens e enviar as respostas adequadas.

Para enviar uma mensagem de texto:

1. No ecrã Inicial, toque em

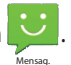

2. No campo Para, introduza o número de telefone do destinatário ou toque em

2 para seleccionar um destinatário da sua lista de contactos e toque em

OK.

- 3. Toque e introduza a sua mensagem no campo Introduzir mensagem.
- 4. Quando terminar, toque em 💉 para enviar a mensagem.

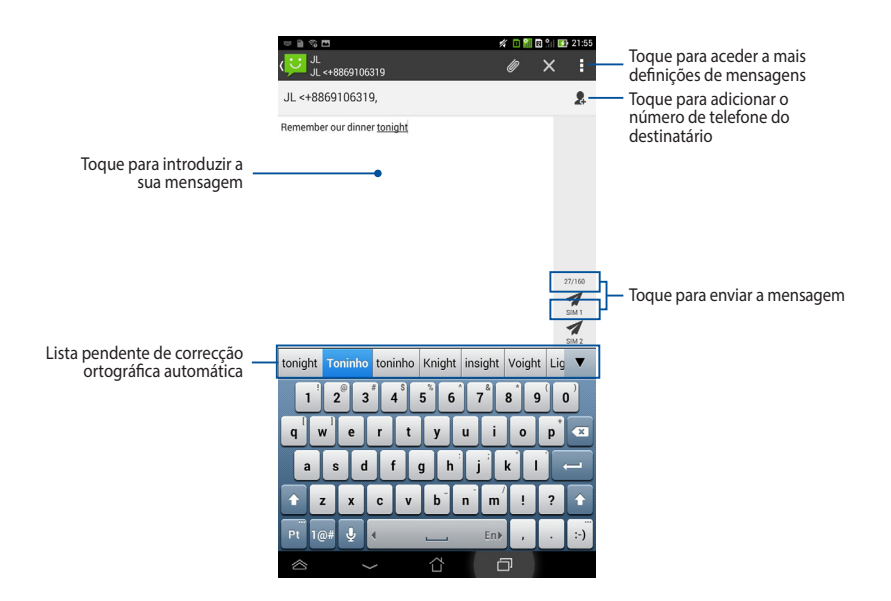

# Como ligar ao mundo

## Ligar a redes móveis

Após a instalação do cartão SIM, poderá utilizar o seu Tablet ASUS para efectuar/ receber chamadas ou transmitir/receber dados. Diferentes países ou regiões podem disponibilizar diferentes redes móveis e poderá ser necessário configurar o Tablet ASUS para aceder a essas redes.

Para configurar as definições de redes móveis:

- 1. Escolha uma das seguintes opções para aceder ao ecrã de Definições:
  - Toque em (III) para aceder ao ecrã Todas as aplicações e toque em

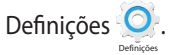

- Deslize o dedo para baixo a partir do topo do ecrã para aceder às Configuração personalizada ASUS e toque em 🔅.
- 2. No ecrã Definições, toque em Mais... e toque em Redes móveis.

**NOTA:** Consulte a secção **Definições** para obter mais detalhes sobre as Definições Rápidas ASUS.

**IMPORTANTE!** Se o seu Tablet ASUS não ligar a uma rede, contacte o seu operador de rede móvel para obter ajuda.

## Como ligar a redes Wi-Fi

A tecnologia de rede sem fios Wi-Fi permite a transmissão de dados sem fios numa rede. Para usar a função Wi-Fi, active-a no seu Tablet ASUS e ligue a uma rede sem fios. Por motivos de segurança, algumas redes sem fios usam uma chave ou estão protegidas por certificados digitais e requerem etapas de configuração adicionais; outras estão abertas e é possível ligar facilmente às mesmas.

NOTA: Desactive a função Wi-Fi quando não a estiver a usar para poupar a bateria.

Para activar a função Wi-Fi e ligar a uma rede Wi-Fi:

1. Toque em (IIII) para aceder ao ecrã Todas as aplicações e toque em Definições

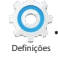

2. Deslize o interruptor Wi-Fi para Ligado. Quando esta função estiver activada, o seu Tablet ASUS irá procurar as redes Wi-Fi disponíveis.

3. Toque no nome de uma rede para ligar à mesma. Se a rede estiver protegida, ser-lhe-á pedido para introduzir uma palavra-passe ou outras informações.

**NOTA:** Se o Tablet ASUS encontrar uma rede à qual já tenha ligado anteriormente, este fará automaticamente a ligação a esta rede.

## Utilizar a função Bluetooth

#### Activar ou desactivar a função Bluetooth no dispositivo

Bluetooth é uma norma sem fios usada para a transmissão de dados a curta distância. A função Bluetooth existe em muitos produtos como, por exemplo, smartphones, computadores, tablets e auscultadores.

A função Bluetooth é muito útil na transferência de dados entre dois ou mais dispositivos que estejam próximos um do outro.

Ao ligar pela primeira vez a um dispositivo Bluetooth deverá emparelhá-lo com o seu Tablet ASUS.

**NOTA:** Desactive a função Bluetooth quando não a estiver a usar para ajudar a poupar energia.

Para activar ou desactivar a função Bluetooth no seu Tablet ASUS, pode executar uma das seguintes acções:

- Toque em III para aceder ao ecrã Todas as aplicações e toque em O.
  Deslize o interruptor Bluetooth para Activado.
- Deslize a área de notificação para baixo para exibir o painel Configuração

Rápida ASUS e toque em

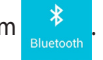

#### **Emparelhar Tablet ASUS com um dispositivo Bluetooth**

Antes de poder ligar a um dispositivo Bluetooth, deverá emparelhar com o seu Tablet ASUS com esse dispositivo. Os dispositivos permanecerão emparelhados, até que seja removida a ligação emparelhada entre ambos.

Para emparelhar o Tablet ASUS com um dispositivo Bluetooth:

1. Toque em (III) para aceder ao ecrã Todas as aplicações e toque em 🥥.

Deslize o interruptor Bluetooth para Activado.

2. Toque em **Bluetooth** para ver todos os dispositivos Bluetooth ao seu alcance.

#### NOTAS:

- Se o dispositivo com o qual pretende emparelhar não for apresentado na lista, certifique-se de que a respectiva função Bluetooth está activada e configurada para ser detectável.
- Consulte a documentação técnica fornecida com o dispositivo para saber mais sobre como activar a função Bluetooth e como a configurar para ser detectável.
- Se o Tablet ASUS concluir a procura antes de o dispositivo Bluetooth estar pronto, toque em PROCURAR APARELHOS.
- 4. Na lista de dispositivos disponíveis, toque no dispositivo Bluetooth com o qual deseja emparelhar. Siga as instruções no ecrã para concluir o emparelhamento. Se necessário, consulte a documentação técnica fornecida com o dispositivo.

#### Ligar o Tablet ASUS a um dispositivo Bluetooth

Depois de emparelhar o Tablet ASUS com um dispositivo Bluetooth, pode facilmente voltar a ligar ao mesmo manualmente, quando este estiver novamente ao seu alcance.

Para ligar a um dispositivo Bluetooth:

1. Toque em para aceder ao ecrã Todas as aplicações e toque em O.

Deslize o interruptor Bluetooth para Activado.

 Na lista de DISPOSITIVOS EMPARELHADOS, toque no nome do dispositivo emparelhado.

#### Desemparelhar e configurar um dispositivo Bluetooth

Para desemparelhar ou configurar um dispositivo Bluetooth:

Toque em para aceder ao ecrã Todas as aplicações e toque em Octoberar Deslize o interruptor Bluetooth para Activado.

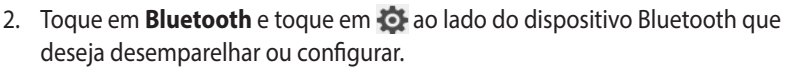

- 3. No ecrã do dispositivo Bluetooth Emparelhado, pode executar uma das seguintes acções:
  - Toque em Desemparelhar para desemparelhar o dispositivo.
  - Toque em Mudar o nome para mudar o nome do dispositivo Bluetooth.
  - Toque num dos perfis listados para activar ou desactivar o perfil.
- 4. Toque em 🕤 na barra do sistema para voltar ao ecrã anterior.

# Gerir aplicações

## Criar atalhos para aplicações

Obtenha acesso rápido a algumas das suas aplicações favoritas criando atalhos para as aplicações no seu ecrã inicial.

Para criar atalhos para uma aplicação:

- 1. Toque em (III) para aceder ao ecrã Todas as aplicações.
- No ecrã Todas as aplicações, mantenha premido o ícone da aplicação e arraste-o para o ecrã Inicial.

## Remover uma aplicação do Ecrã Principal

Liberte espaço para novos atalhos de aplicações removendo atalhos existentes no seu ecrã Inicial. Para remover atalhos para uma aplicação:

- 1. Mantenha premida uma aplicação até ser exibida a mensagem **X Remover** na parte superior do ecrã.
- 2. Arraste a aplicação para X Remover para a remover do ecrã principal.

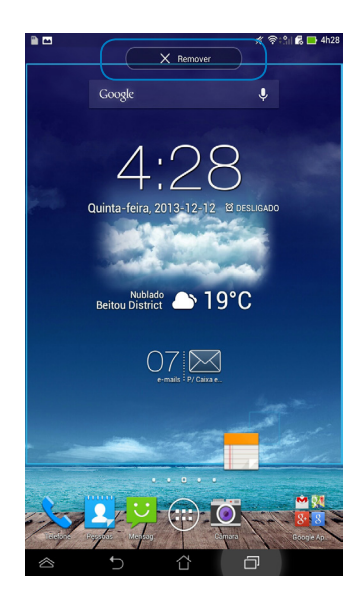

## Visualizar informações da aplicação

Pode ver informações detalhadas da aplicação durante a criação de um atalho. Ao manter premida uma aplicação no ecrã Todas as aplicações, o ecrã muda para o ecrã Inicial e será apresentada a mensagem **Informações da aplicação** na parte superior da página do ecrã Inicial. Arraste a aplicação para **Informações da aplicação** para ver informações detalhadas da mesma.

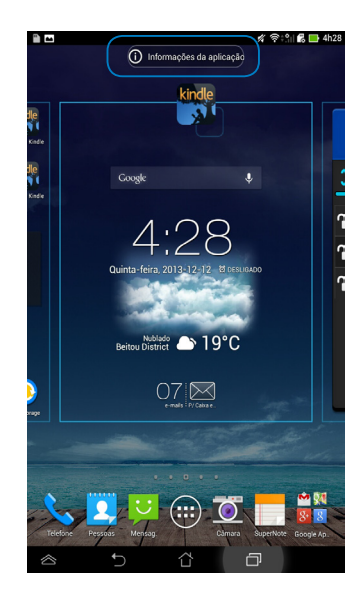

## Criar uma pasta para aplicações

Pode criar pastas para organizar atalhos no ecrã Inicial.

Para criar uma pasta de aplicações:

1. No Ecrã Inicial, toque e arraste uma aplicação ou um atalho para cima de outra(o) até ser exibido um quadrado transparente.

#### NOTAS:

- A pasta criada é exibida no interior de um quadrado transparente.
- Pode adicionar múltiplas aplicações à sua pasta.
- 2. Toque na nova pasta e depois toque em **Pasta sem nome** para mudar o nome da pasta.

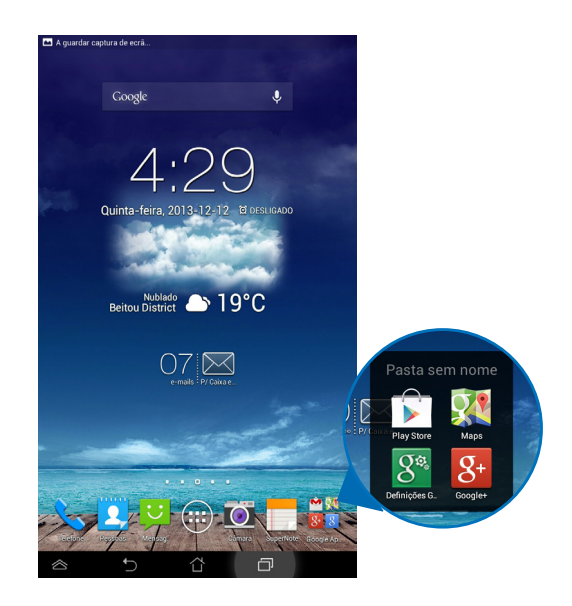

## Visualizar aplicações no ecrã Recentes

O ecrã Recentes permite-lhe visualizar uma lista de atalhos de aplicações com base nas aplicações que executou recentemente. Utilizando o ecrã Recentes, pode facilmente voltar para ou alternar entre as aplicações que executou recentemente.

Para aceder ao ecrã Recentes:

- 1. Toque em 🗇 na barra do sistema.
- 2. É exibida uma lista com todas as aplicações que executou recentemente. Toque na aplicação que deseja executar.

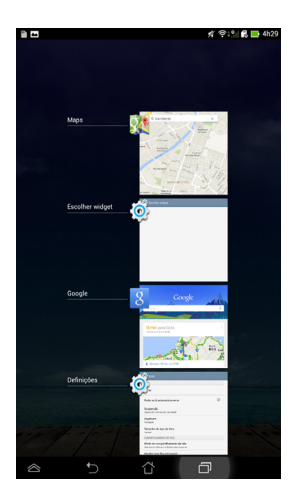

Para visualizar o menu de uma aplicação recente:

- 1. Mantenha premida uma aplicação recente para exibir o seu menu.
- 2. Para remover a aplicação da lista, seleccione **Remover da lista**. Para visualizar as suas informações, seleccione **Informações da aplicação**.

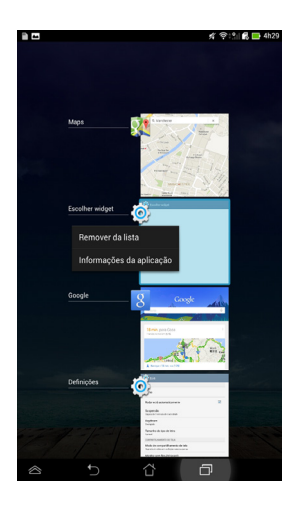

**NOTA:** Pode também remover uma aplicação recente da lista arrastando-a para a esquerda ou para a direita.

## Task Manager (Gestor de tarefas)

O widget ASUS exibe uma lista de utilitários e aplicações que estão a ser executados e as respectivas utilizações em percentagens no Tablet ASUS. Pode também abrir e fechar as aplicações em execução individualmente ou fechar todas as aplicações e utilitários de uma só vez utilizando a função **Fechar tudo**.

Para gerir o Gestor de tarefas:

- 1. Toque em (III) para aceder ao ecrã Todas as aplicações. Toque em **Widgets** para exibir o menu de widgets.
- 2. Mantenha tocado o **ASUS Task Manager (Gestor de tarefas ASUS)** para exibir a janela do gestor de tarefas ASUS no ecrã principal.

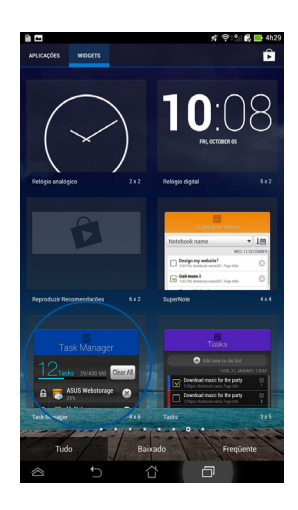

3. Deslize a lista para cima e para baixo para ver todas as aplicações em execução.

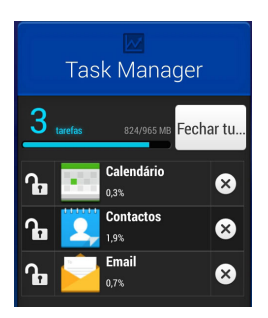

4. Toque em 🙁 ao lado da aplicação em execução para a fechar. Toque em **Fechar tudo** para fechar todas as aplicações em execução de uma só vez.

# Gestor de ficheiros

O gestor de ficheiros permite localizar e gerir facilmente os seus dados no armazenamento interno ou externo.

## Aceder ao armazenamento interno

Para aceder ao dispositivo de armazenamento interno:

- 1. Toque em (**III**) para aceder ao ecrã Todas as aplicações.
- 2. Toque em **Principal Armazenamento interno** no painel da esquerda para

visualizar o conteúdo do seu Tablet ASUS e toque num item para o seleccionar.

## Aceder ao dispositivo de armazenamento externo

Para aceder ao dispositivo de armazenamento externo:

- 1. Deslize o dedo para baixo a partir da barra de notificações na parte superior do ecrã para exibir a caixa de notificações.
- 2. Toque em 🗁 Abir para exibir o conteúdo do seu cartão microSD. Para desmontar o cartão microSD do seu Tablet ASUS, toque em 📼 Desmontar

**IMPORTANTE!** Certifique-se de que guarda os dados armazenados no seu cartão microSD antes de o desmontar do Tablet ASUS.

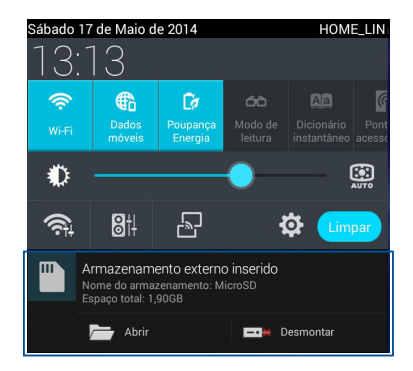

#### Personalizar os seus conteúdos

Com o Gestor de ficheiros, pode copiar, cortar, partilhar e eliminar o conteúdo do seu dispositivo e do dispositivo de armazenamento externo instalado.

Ao personalizar um ficheiro ou pasta, marque a caixa ao lado do ficheiro ou pasta e a barra de acção é exibida no canto superior direito do ecrã.

#### NOTAS:

- A acção < pursua apenas será exibida se personalizar um ficheiro ou ficheiros no interior da pasta.
- Pode também assinalar o ficheiro ou pasta e arrastar/largar na pasta de destino pretendida.

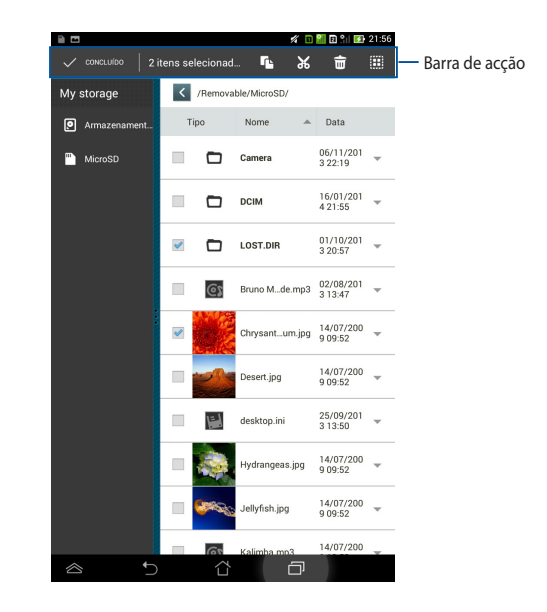

# Definições

O ecrã de definições permite configurar as definições do Tablet ASUS. Esta aplicação de sistema permite-lhe configurar a conectividade sem fios, o hardware e as definições pessoais, de conta e de sistema do seu Tablet ASUS.

Existem duas formas de aceder ao ecrã de Definições.

- 1. No ecrã Todas as aplicações, toque em 🔘 para exibir o menu.
- Deslize o dedo para baixo a partir da barra de notificações na parte superior do ecrã para exibir o painel **Configuração rápida ASUS** e toque em .

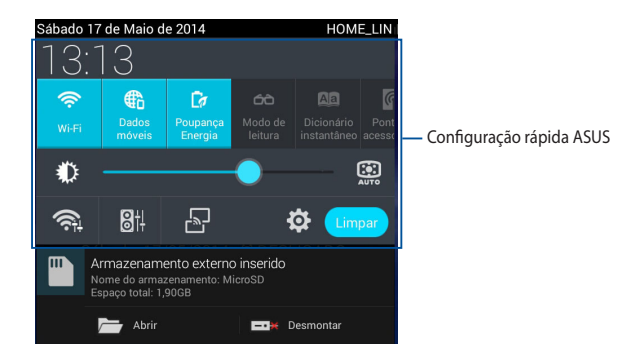

## Configuração rápida ASUS

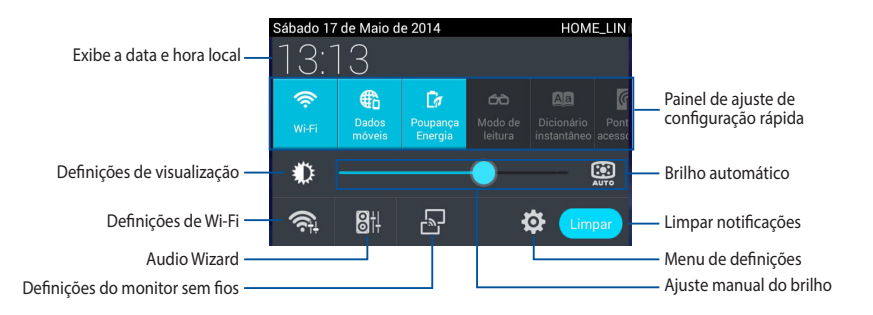

### Painel de ajuste de configuração rápida ASUS

Toque nos ícones para activar ou desactivar as suas funções.

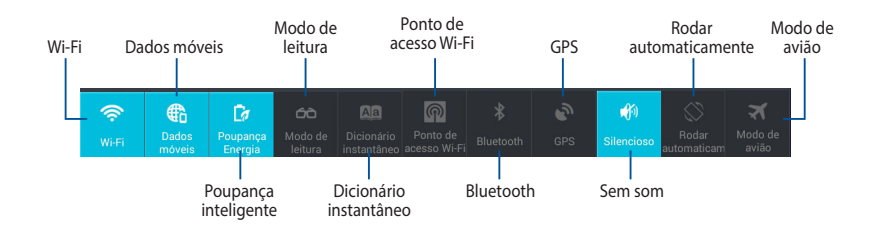

#### Painéis de notificação

Os painéis de notificação serão apresentados no painel Configuração Rápida para alertar sobre actualizações de aplicações, e-mails recebidos e estado dos utilitários.

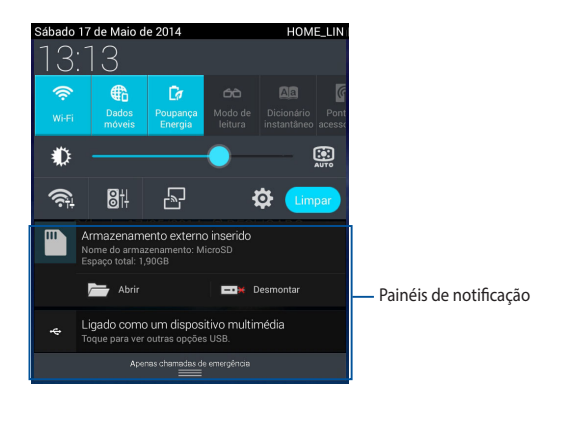

#### <u>+</u> 🖂 之

🛜 🗘 🗋 🔂 11:34

**NOTA:** Deslize a notificação para a direita ou para a esquerda para remover o tem da lista.

# **Desligar o Tablet ASUS**

Pode desligar o Tablet ASUS executando uma das seguintes acções:

- Prima o botão de alimentação durante cerca de dois (2) segundos e, quando lhe for pedido, toque em **Desligar** e em **OK**.
- Se o seu Tablet ASUS deixar de responder, mantenha o botão de energia premido durante pelo menos quatro (4) segundos, até que o Tablet ASUS se desligue.

**IMPORTANTE!** O encerramento forçado do sistema poderá resultar na perda de dados. Efectue regularmente uma cópia de segurança dos seus dados.

## Colocar o Tablet ASUS em suspensão

Para colocar o Tablet ASUS no modo de Suspensão, prima uma vez o botão de Energia.

| Manual | electrónico | do | Tablet | ASUS |
|--------|-------------|----|--------|------|
|--------|-------------|----|--------|------|

# Capítulo 4:

# Aplicações pré-instaladas

# **Aplicações pré-instaladas em destaque** Play Music (Reproduzir música)

A aplicação Reproduzir música, uma interface integrada para a sua colecção de música, permite-lhe reproduzir os seus ficheiros de música armazenados internamente ou a partir de um dispositivo de armazenamento externo instalado.

Poderá reproduzir aleatoriamente todos os ficheiros de música ou deslizar com o dedo para seleccionar o álbum desejado.

Para abrir a aplicação Play Music, toque em ( ) no Ecrã Inicial e, de seguida, em

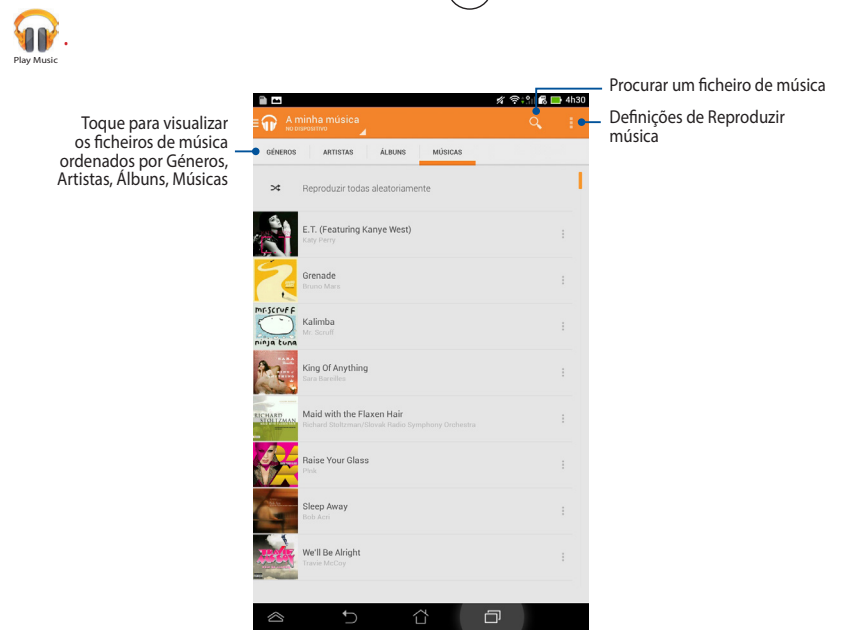

Os codecs de áudio e vídeo suportados pelo Tablet ASUS:

| Descodificador | Codec de áudio | AAC LC/LTP, HE-AACv1(AAC+), HE-<br>AACv2(enhanced AAC+), AMR-NB, AMR-WB,<br>MP3, FLAC, MIDI, PCM/WAVE, Vorbis, WAV<br>a-law/mu-law, WAV linear PCM, WMA 10,<br>WMA Lossless, WMA Pro LBR |  |
|----------------|----------------|----------------------------------------------------------------------------------------------------|--|
|                | Codec de vídeo | H.263, H.264, MPEG-4, VC-1/WMV, VP8                                                                                                    |  |
| C. J.C. J.     | Codec de áudio | AAC LC/LTP, AMR-NB, AMR-WB                                                                                                    |  |
| Codificador    | Codec de vídeo | H.263, H.264, MPEG-4                                                                                                    |  |

## Câmara

A aplicação da câmara permite-lhe tirar fotografias ou gravar vídeos utilizando o seu Tablet ASUS.

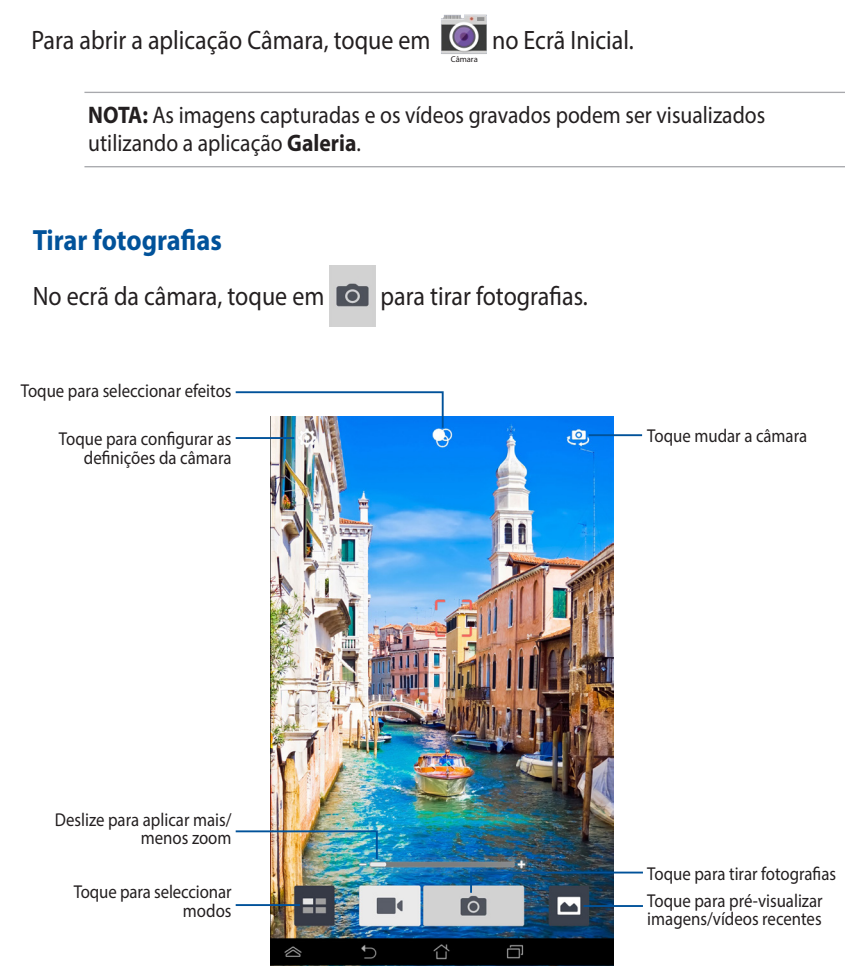

#### Gravar vídeos

No ecrã da câmara, toque em 🔳 para começar a gravar vídeos.

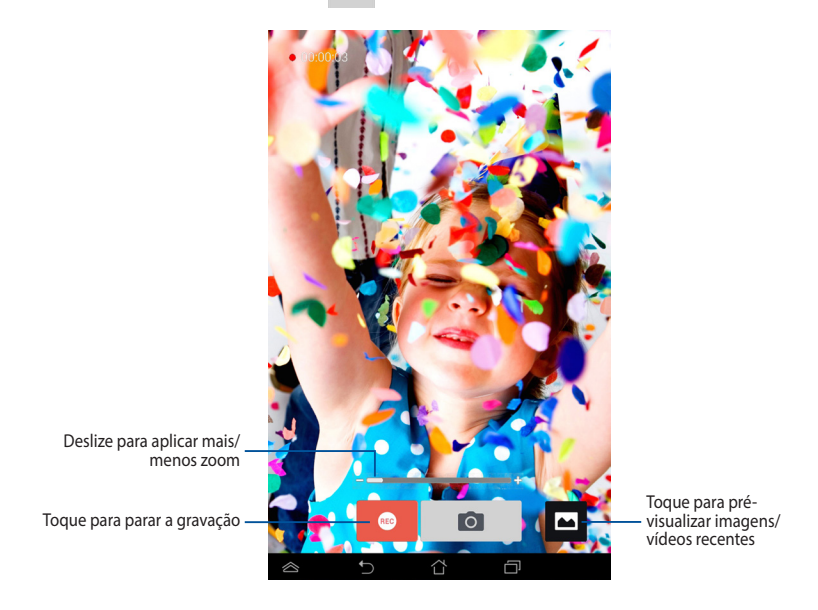

Durante a gravação, pode utilizar o controlo de zoom para aplicar mais ou menos zoom no vídeo.

#### Configurar as definições e os efeitos da câmara

A aplicação Câmara permite também ajustar as definições da câmara e aplicar efeitos nas imagens e nos vídeos.

#### Configurar as definições da câmara

Para configurar as definições da câmara:

No ecrã da câmara, toque em

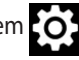

**IMPORTANTE!** Aplique as definições antes de tirar fotografias ou gravar vídeos.

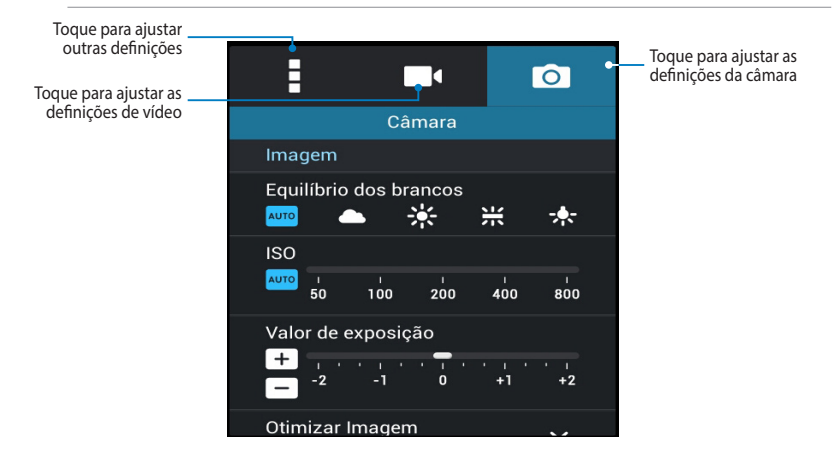

Estas são as definições da câmara do Tablet ASUS que podem ser utilizadas para tirar fotografias ou gravar vídeos de alta definição:

0

Toque neste ícone para ajustar o equilíbrio de branco, as definições de ISO, o valor de exposição, a resolução da câmara, os modos de captura e as definições de focagem para tirar fotografias de alta definição.

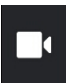

Toque neste ícone para ajustar o equilíbrio de branco, o valor de exposição, a qualidade de vídeo e as definições de focagem para gravar vídeos de alta definição.

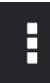

Toque neste ícone para activar as indicações no ecrã, adicionar informações de localização às imagens e vídeos, configurar outras definições da câmara e restaurar as predefinições da câmara do Tablet ASUS.

**NOTA:** A função de equilíbrio de branco pode ser ajustada apenas utilizando a câmara traseira.

#### Aplicar efeitos da câmara

Para aplicar efeitos da câmara:

No ecrã da câmara, toque em  $\bigcirc$  e depois toque em para seleccionar um dos diversos efeitos fotográficos da câmara.

IMPORTANTE! Seleccione um efeito antes de tirar fotografias ou gravar vídeos.

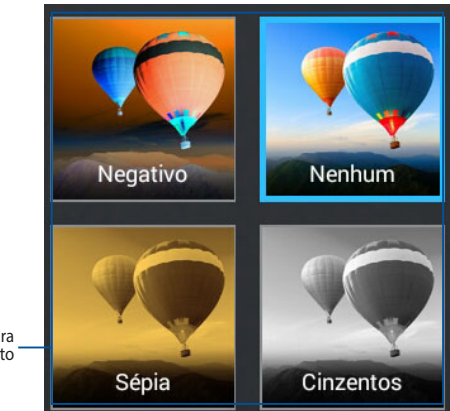

Toque para \_\_\_\_\_\_ seleccionar um efeito \_\_\_\_\_

## A aplicação Galeria

Visualize imagens e reproduza vídeos no seu Tablet ASUS utilizando a aplicação Galeria. Esta aplicação permite-lhe também editar, partilhar ou eliminar ficheiros de imagem e vídeo armazenados no seu Tablet ASUS. A partir da aplicação Galeria, poderá reproduzir todos os ficheiros de imagem numa apresentação de diapositivos ou tocar para visualizar os ficheiros de imagem ou vídeo seleccionados.

Para abrir a aplicação Galeria, toque em

no Ecrã Inicial.

### Ecrã principal da aplicação Galeria

Deslize da esquerda para a direita ou vice-versa para ver as fotografias ou os vídeos recentes 🕾 : 🎗 🖪 🔲 4h30 Deslize a seta para a direita para abrir fotografias e vídeos por armazenamentos na nuvem

Definições da aplicação Galeria

Toque para executar rapidamente a aplicação Câmara

Deslize a seta para a direita para abrir fotografias e vídeos por álbum, hora, localização e pessoas

#### Partilhar e eliminar álbuns

Para partilhar um álbum, toque num álbum sem soltar até ser exibida uma barra de ferramentas na parte superior do ecrã. Pode enviar ou partilhar os álbuns seleccionados online ou eliminá-los do seu Tablet ASUS.

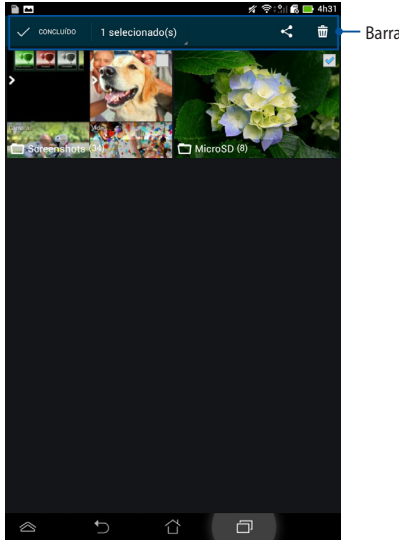

Barra de ferramentas

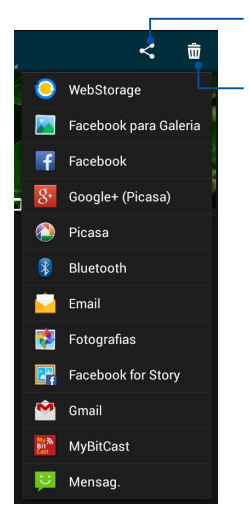

Toque neste ícone para partilhar o álbum seleccionado através das aplicações de partilha

Toque neste ícone para eliminar o álbum seleccionado

#### Partilhar, eliminar e editar imagens

Para partilhar, editar ou eliminar uma imagem, toque para abrir a imagem e depois toque na imagem para aceder à barra de ferramentas na parte superior do ecrã.

#### **Partilhar imagens**

Para partilhar uma imagem:

- 1. No ecrã da aplicação Galeria, abra o álbum que contem a imagem que deseja partilhar.
- 2. Toque para seleccionar e depois toque em

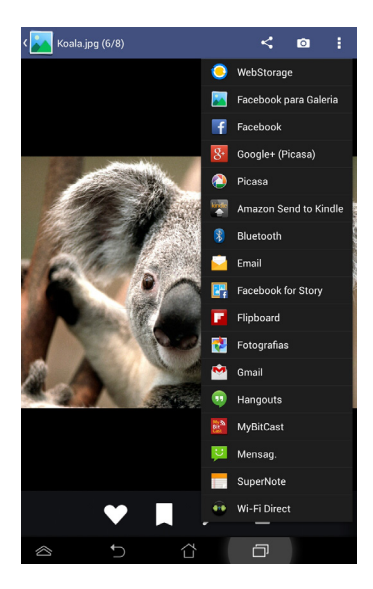

Para partilhar múltiplas imagens:

- 1. No ecrã da aplicação Galeria, abra o álbum que contem a imagem que deseja partilhar.
- 2. Toque numa imagem sem soltar e depois toque em outras imagens.
- 3. Toque em < e seleccione a partir da lista de aplicações de partilha.

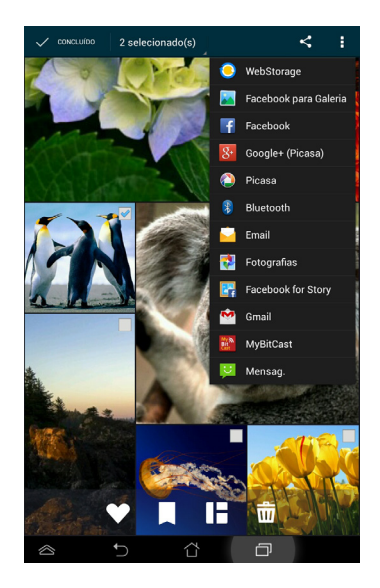

#### Editar uma imagem

Para editar uma imagem:

- 1. No ecrã da aplicação Galeria, abra o álbum que contem a imagem que deseja editar.
- 2. Toque numa imagem para abrir e toque em 🏓
- 3. Toque nas ferramentas de edição para começar a editar.

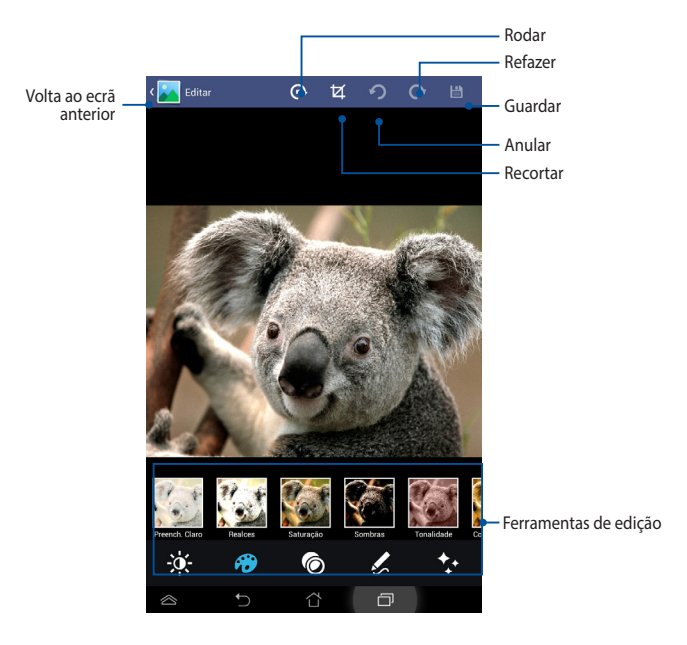

#### **Eliminar imagens**

Para eliminar uma imagem:

- 1. No ecrã da aplicação Galeria, abra o álbum que contém a imagem que deseja eliminar.
- 2. Toque numa imagem para abrir e toque em m
- 3. Toque em OK.

Para eliminar múltiplas imagens:

- 1. No ecrã da aplicação Galeria, abra o álbum que contém as imagens que deseja eliminar.
- 2. Toque numa imagem sem soltar e depois toque em outras imagens.
- 3. Toque em 🗰 e depois toque em **OK**.

## E-mail

A aplicação E-mail permite-lhe adicionar contas POP3, IMAP e Exchange para poder receber, criar e navegar nos seus e-mails a partir do seu Tablet ASUS.

**IMPORTANTE!** Deverá estar ligado à Internet para poder adicionar uma conta de e-mail ou enviar e receber e-mails a partir das contas adicionadas.

#### Configurar uma conta de e-mail

Para configurar uma conta de E-mail:

- Toque em ( para aceder ao ecrã Todas as aplicações.
- Toque em Email para abrir a aplicação de e-mail.
- No ecrã da aplicação de e-mail, preencha os campos Endereço de e-mail e Palavra-passe, depois toque em Seguinte.

**NOTA:** Aguarde enquanto o Tablet ASUS verifica automaticamente as definições do servidor de recepção e envio de correio.

# 4. Configure as **Opções da conta** e toque em **Seguinte**.

| - 2 -                                                                        | 🛪 😤 🏥 🛃 🛄 4h31                                      |
|------------------------------------------------------------------------------|-----------------------------------------------------|
| Configuração da conta                                                        |                                                     |
| Conta de email                                                               | aris das contas em                                  |
| apenas alguns passos.                                                        |                                                     |
| Endereço de email                                                            |                                                     |
| Palavra-passe                                                                |                                                     |
|                                                                              |                                                     |
| Configuração manual                                                          | Seguinte                                            |
| 1 <sup>1</sup> 2 <sup>®</sup> 3 <sup>4</sup> 4 <sup>5</sup> 5 <sup>8</sup> 6 | <b>7<sup>6</sup>8</b> 9 <sup>(</sup> 0 <sup>)</sup> |
| q <sup>I</sup> w <sup>I</sup> erty                                           | u i o p' 🛚                                          |
| asd fgh                                                                      | j k l Avançar                                       |
| ↑ Z X C V b                                                                  | n m ! ? 🕇                                           |
| Pt 1@# 🚽 🗲 👝 En>                                                             | @com                                                |
|                                                                              | Ð                                                   |
|                                                                              |                                                     |
|                                                                              |                                                     |

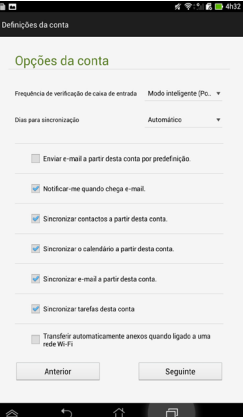

 Introduza o nome de conta que deseja que seja exibido nas mensagens enviadas e toque em Seguinte para iniciar sessão na conta de correio electrónico.

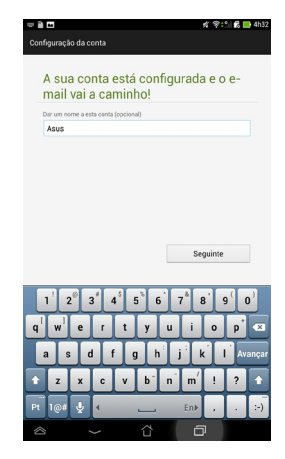

## Adicionar contas de e-mail

Para adicionar contas de e-mail:

- 1. Toque em (**III**) para aceder ao ecrã Todas as aplicações.
- 2. Toque em Email 衬 para abrir a aplicação de e-mail.
- 3. Toque em **i** > **Configurações** e toque

em 🗴 para adicionar uma conta de e-mail.

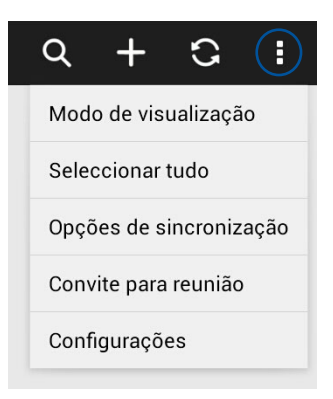

## Gmail

Utilizando a aplicação Gmail, pode criar uma nova conta Gmail ou sincronizar a sua conta Gmail existente para poder enviar, receber e navegar nos seus e-mails a partir do seu Tablet ASUS. Activar esta aplicação permite-lhe aceder a outras aplicações da Google que possam reguerer uma conta Google, como a Play Store.

### **Configurar uma conta Gmail**

Para configurar uma conta Gmail:

- 1. Toque em (**\*\*\***) para aceder ao ecrã Todas as aplicações.
- 2. Toque em 🌄 para executar o Gmail.
- 3. Toque em Existente e introduza o E-mail existente e a Palavra-passe, depois toque em

#### NOTA:

- Toque em Nova se não possui uma Conta Google.
- Quando iniciar sessão, terá de aguardar alguns momentos enquanto o seu Tablet ASUS comunica com os servidores da Google para configurar a sua conta.
- 4. Utilize a sua conta Google para efectuar cópias de segurança e restaurar as suas definições e dados. Toque em para iniciar sessão na sua conta Gmail.

**IMPORTANTE!** Caso tenha outras contas de E-mail além da conta Gmail, utilize a aplicação E-mail para poupar tempo e aceder simultaneamente a todas as suas contas de E-mail.

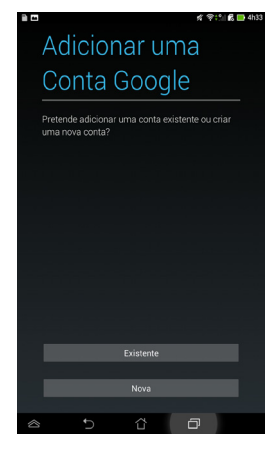

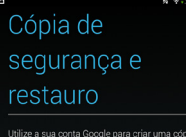

de segurança das suas aplicações, definições (como marcadores e palavras-passe de Wi-Fi) e
### **Play Store**

Aceda a todo o tipo de jogos divertidos e ferramentas no Play Store com a sua conta Google.

**IMPORTANTE!** Apenas pode aceder à Play Store iniciando sessão na sua conta Google.

### Aceder à Play Store

Para aceder à Play Store:

1. No ecrã principal, toque em Play Store

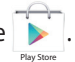

- Se já tiver uma conta Google, toque em Existente e introduza a sua conta de e-mail e palavra-passe. Se não tiver uma conta, toque em Nova e siga as instruções no ecrã para criar uma conta.
- 3. Depois de iniciar sessão, pode começar a transferir aplicações da Play Store e instalá-las no seu Tablet ASUS.

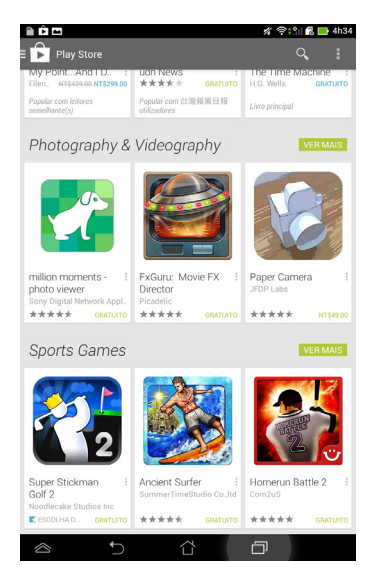

**NOTA:** Algumas aplicações são gratuitas e outras poderão ser pagas através de cartão de crédito.

# Mapas

O Google Maps permite-lhe visualizar e encontrar locais, lojas e obter instruções. Permite-lhe também fazer check-in na sua localização actual e partilhar essa informação com outras pessoas.

### **Utilizar o Google Maps**

Para utilizar o Google Maps:

- Toque em (III) para exibir o ecrã Todas as aplicações e toque em
- 2. Utilize a barra de pesquisa na parte superior do ecrã para personalizar a sua pesquisa.

### Vista vertical

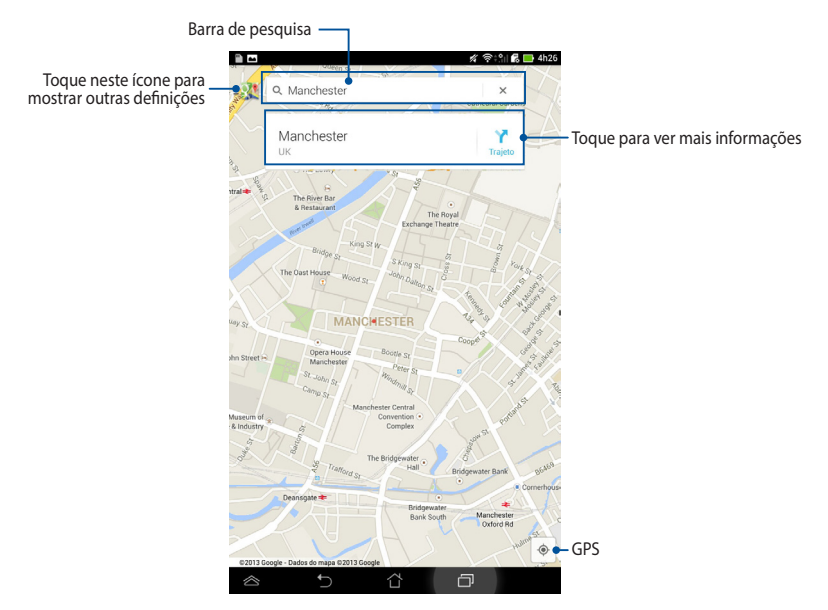

### SuperNote

O SuperNote é uma aplicação fácil de utilizar que lhe permite tomar notas, desenhar, capturar e inserir fotos e gravar sons e vídeos para uma experiência mais interactiva.

Pode também partilhar os seus blocos de nota através da sua conta ASUS WebStorage.

Para abrir a aplicação SuperNote, toque em

no Ecrã Inicial.

### Ecrã principal do SuperNote

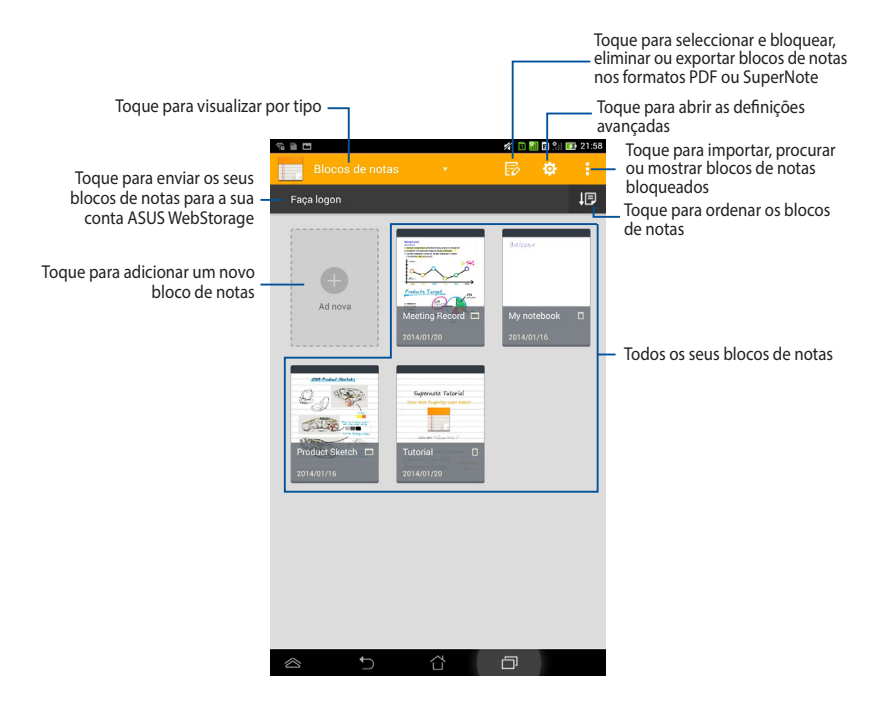

### Criar um novo bloco de notas

Para criar um novo bloco de notas:

- 1. Toque em Ad nova.
- Atribua um nome ao ficheiro e seleccione Para Pad ou Para Telefone para escolher o tamanho da página.
- 3. Seleccione um modelo. A página da nova nota aparecerá instantaneamente.

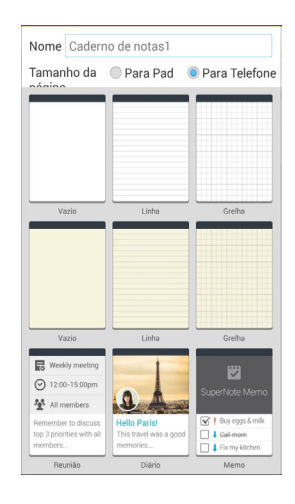

#### Guardar a página -Adicionar uma página 🚿 🗈 🛍 🖬 🕄 🖬 🖬 21:59 Caminho de volta -Definições Barra de ferramentas -<u>Ar</u> 🕑 🚳 2 Página anterior Tamanho e número da página Definições de modo × 2/2 \_ -Página seguinte ñ

#### Interface de notas do SuperNote

NOTA: As definições do modo e a barra de ferramentas do bloco de notas mudam

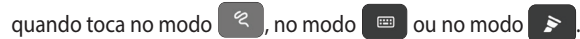

#### Personalizar o seu bloco de notas

O SuperNote permite-lhe ser criativo com os seus blocos de notas. Na barra de ferramentas, pode seleccionar diversas ferramentas que lhe permitem personalizar os seus blocos de notas.

**NOTA:** As definições da barra de ferramentas poderão variar de acordo com o modo seleccionado.

Para personalizar o seu bloco de notas:

- 1. No ecrã principal do SuperNote, toque no bloco de notas que deseja personalizar.
- 2. Toque em qualquer um dos ícones na barra de ferramentas para começar a editar os seus blocos de notas.

#### NOTAS:

- Para o modo 💼 , toque em 🖉 para seleccionar a cor do texto e a espessura.
- Para o modo processo toque em para seleccionar o traço, a cor, a opacidade e a espessura do pincel

#### Modo só de leitura do SuperNote

Para activar o modo só de leitura, toque em 🧾 e toque em Só de leitura.

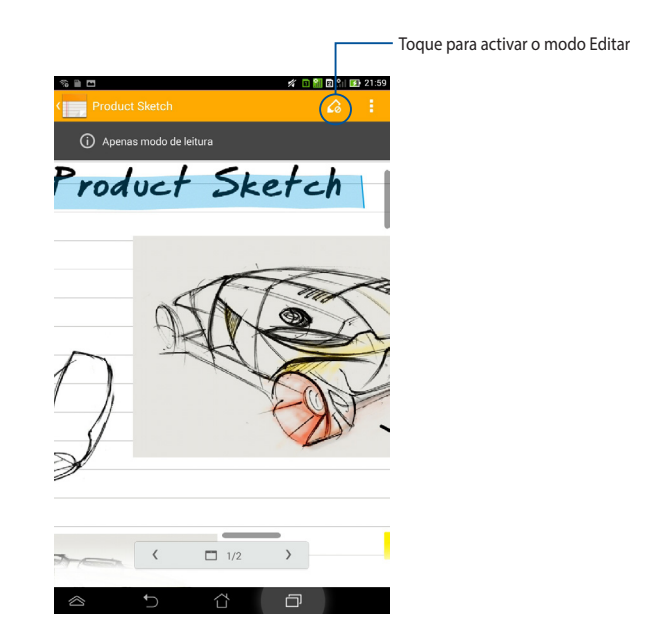

#### Mudar o nome do seu bloco de notas

Para mudar o nome do seu bloco de notas:

- 1. No ecrã principal do SuperNote, toque sem soltar no ficheiro do bloco de notas e depois toque em **Mudar o nome**.
- 2. Introduza o nome do ficheiro e toque em OK.

#### Ocultar o seu bloco de notas

Para ocultar o seu bloco de notas:

- 1. No ecrã principal do SuperNote, toque sem soltar no ficheiro do bloco de notas e depois toque em **Ocultar bloco de notas bloq**.
- 2. Introduza a sua palavra-passe e toque em OK.

#### NOTAS:

- Ser-lhe-á pedido para introduzir uma nova palavra-passe quando ocultar um bloco de notas pela primeira vez.
- Para visualizar os blocos de notas ocultos no ecrã principal, toque em e depois toque em Exibir bloco de notas bolq.

#### Eliminar o seu bloco de notas

Para eliminar o seu bloco de notas:

- 1. No ecrã principal do SuperNote, toque sem soltar no ficheiro do bloco de notas e depois toque em **Eliminar**.
- 2. Toque em Eliminar para confirmar a eliminação do bloco de notas.

### AudioWizard

A aplicação AudioWizard permite-lhe personalizar os modos de som do seu Tablet ASUS para que possa obter uma reprodução de áudio mais límpida e adequada aos cenários de utilização reais.

Para executar o Audio Wizard, toque em (**III**) no ecrã Inicial e toque em 🧕

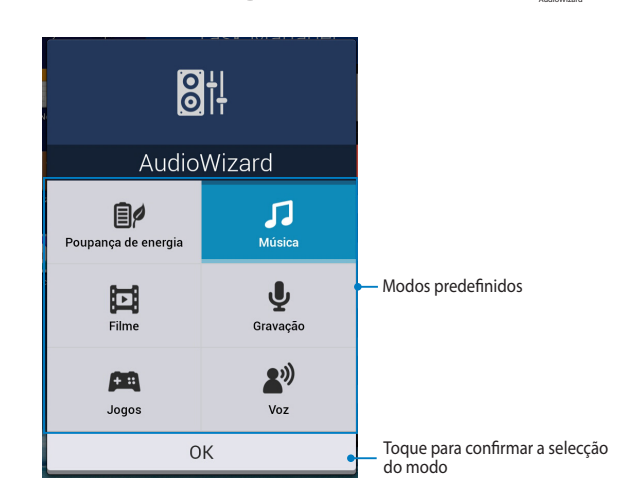

### Utilizar o AudioWizard

Para utilizar o AudioWizard:

- 1. Na janela do AudioWizard, toque no modo de som que deseja activar.
- 2. Toque em **OK** para guardar o modo de som seleccionado e sair da janela do AudioWizard.

# App Lock

App Lock é uma aplicação de segurança que lhe permite restringir e controlar o acesso a aplicações e ficheiros seleccionados.

### **Utilizar o App Lock**

Para utilizar o App Lock:

- 1. No ecrã Inicial, toque em 💷 e depois toque em 🧕
- 2. Toque em Iniciar e defina a sua palavra-passe.

| Definir a senha                                     |    |  |  |
|-----------------------------------------------------|----|--|--|
| Criar senha para o App Lock.<br>Nova palavra-passe: |    |  |  |
| 4-12 dígitos<br>Confirmar a nova palavra-passe:     |    |  |  |
| 4-12 dígitos                                        |    |  |  |
| Cancelar                                            | ок |  |  |

3. Toque em **OK** para aceder ao ecrã do App Lock.

#### Ecrã do App Lock

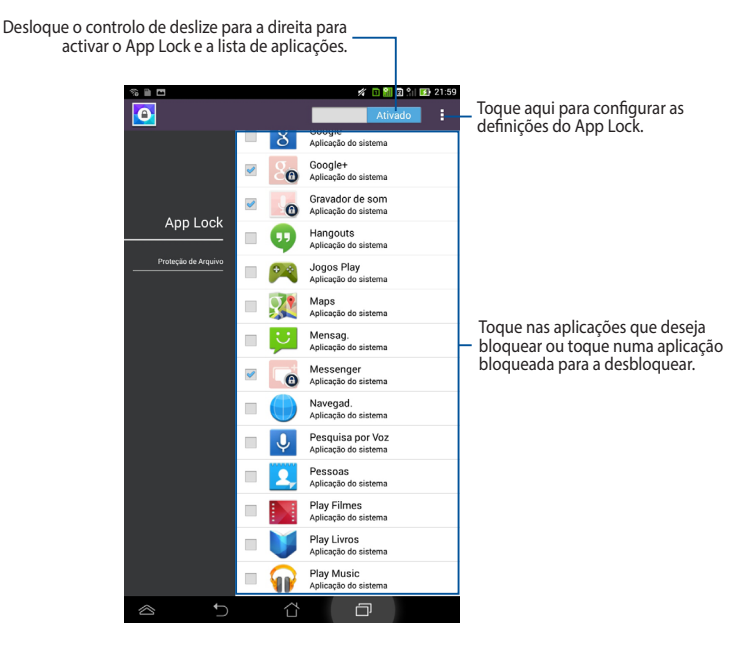

#### NOTAS:

- Serão apresentados sinais bloqueio nas aplicações bloqueadas no Ecrã inicial.
- Ser-lhe-á solicitada a sua palavra-passe sempre que aceder às aplicações bloqueadas.

### Ecrã de protecção de ficheiros

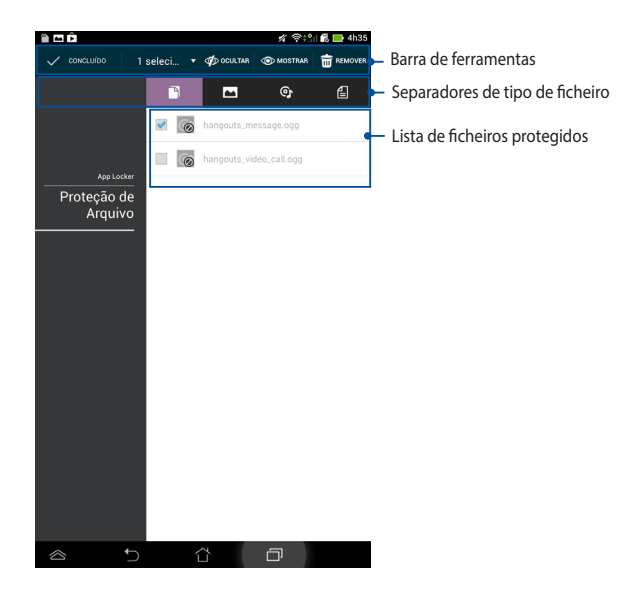

#### Utilizar a protecção de ficheiros

Para utilizar a protecção de ficheiros:

- Toque em Protecção de Arquivo e toque em + para abrir a aplicação Gestor de ficheiros.
- Toque para seleccionar os ficheiros que deseja proteger e toque em
   APLICAR
   Os ficheiros que deseja proteger são apresentados no ecrã de protecção de ficheiros.

### Widgets

Widgets são mini-aplicações que permitem aceder de forma fácil a aplicações úteis e divertidas no Ecrã Inicial do seu Tablet ASUS.

Para visualizar os widgets, toque em (\*\*\*) no ecrã Inicial e depois toque em

#### WIDGETS.

#### Exibir um widget no ecrã Inicial

No ecrã de Widgets, deslize o dedo para a esquerda ou para a direita para seleccionar um widget. Toque sem soltar no widget seleccionado e arraste-o para o ecrã Inicial.

#### **IMPORTANTE!**

- Pode ser-lhe pedido para executar tarefas adicionais (como, por exemplo, registo, activação) antes de poder usar o widget seleccionado.
- Se não existir espaço suficiente no ecrã onde colocou o widget, este não será adicionado ao ecrã.

#### Remover um widget do ecrã Inicial

NO ecrã Inicial, toque no widget sem soltar até ser exibida a mensagem **X Remover**. Sem levantar o dedo, arraste o widget para a mensagem **X Remover** para remover o widget do seu ecrã Inicial.

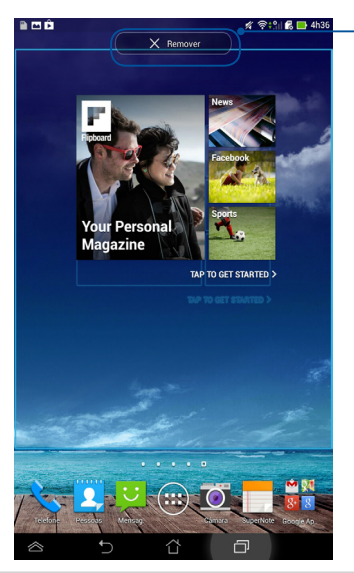

Remover um widget do ecrã Inicial

# **ASUS Battery**

O ASUS Battery é um widget especial concebido para exibir o estado da bateria do Tablet ASUS e dos seus acessórios através de percentagem e cor.

Para visualizar o widget do ASUS Battery, toque em **(III)** no ecrã Inicial e depois toque em **WIDGETS**.

### Exibir o widget do ASUS Battery no ecrã Inicial

No ecrã dos Widgets, desloque o ecrã para o lado para procurar o widget do ASUS Battery. Toque no widget sem soltar e arraste-o para o ecrã Inicial.

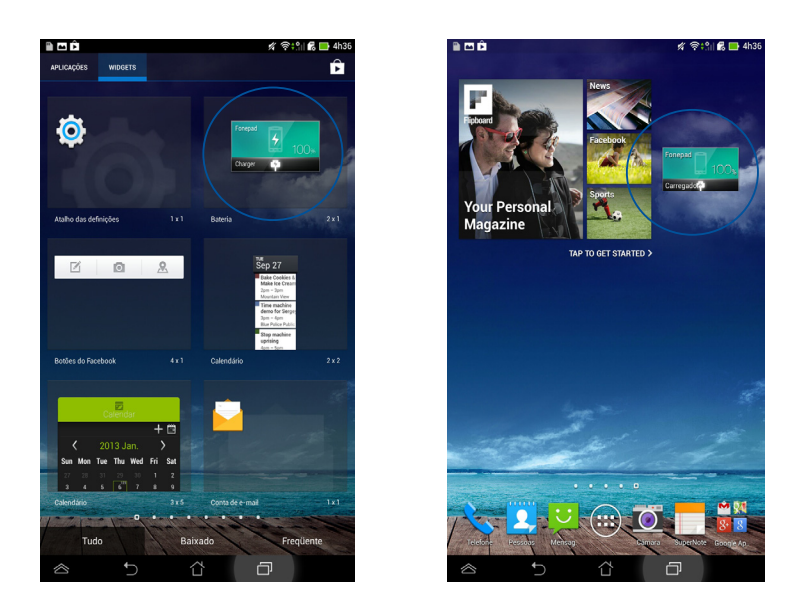

**NOTA:** Também pode visualizar o estado da bateria do seu Tablet ASUS na aplicação Configuração rápida ASUS e na área de notificação. Para obter mais detalhes, consulte as secções **Configuração Rápida ASUS** e **Painéis de notificação**.

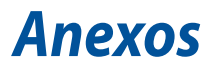

### Declaração de Conformidade CE

Este produto está em conformidade com as regulamentações da Directiva ETRT 1999/5/CE. A Declaração de Conformidade pode ser transferida a partir de <u>http://</u><u>support.asus.com</u>.

# Informação de Exposição RF (SAR) - CE

O valor SAR CE mais elevado para o dispositivo é de 1,61 W/Kg.

Os limites são definidos no âmbito de recomendações pormenorizadas, visando a protecção do público em geral. Estas recomendações foram desenvolvidas e verificadas por organizações científicas independentes através de avaliações regulares e minuciosas de estudos científicos. A unidade de medição utilizada para o limite recomendado pelo Concelho Europeu para os dispositivos móveis é conhecida como Taxa de Absorção Específica (SAR), sendo o limite SAR de 2,0 W/Kg sobre 10 gramas de tecido corporal. É comprovada a conformidade com os requisitos da Comissão Internacional sobre Protecção de Radiação Não-Ionizante (ICNIRP).

Para a utilização em contacto com o corpo, este dispositivo foi submetido a testes e verificou-se estar em conformidade com as directivas de exposição da ICNIRP e as normas europeias EN 62311, EN 62209-2 e EN 50360. A SAR é quantificada com o dispositivo em contacto directo com o corpo enquanto transmite ao mais elevado nível de potência certificada em todas as bandas de frequência do dispositivo móvel.

### Requisitos para a poupança de energia

Os produtos que disponham de potências nominais até os 6 A e pesem mais do que 3 kg têm de utilizar cabos de alimentação aprovados superiores ou iguais a: H05VV-F, 3G, 0,75mm<sup>2</sup> ou H05VV-F, 2G, 0,75mm<sup>2</sup>.

# Serviços de Reciclagem/Devolução da ASUS

Os programas de reciclagem e de devolução da ASUS resultam do nosso compromisso de elevar os padrões da protecção do nosso ambiente. Oferecemos soluções para que possa reciclar de forma responsável os nossos produtos, baterias e outros componentes, assim como os materiais de embalagem. Visite a página <u>http://csr.asus.com/english/Takeback.htm</u> para obter informações relativas ao processo de reciclagem em diferentes regiões.

### Aviso sobre o revestimento

**IMPORTANTE!** Para oferecer isolamento eléctrico e manter a segurança, foi aplicado um revestimento para isolar o dispositivo, excepto nas áreas onde se localizam as portas de E/S.

### **Aviso Green ASUS**

A ASUS está empenhada na criação de produtos/embalagens ecológicos para proteger a saúde dos consumidores e minimizar o impacto no ambiente. A redução do número de páginas do manual cumpre as normas para a redução de emissão de carbono.

Para obter o manual do utilizador e informações detalhadas, consulte o manual do utilizador incluído no Tablet ASUS ou visite a página de Suporte da ASUS em <u>http://support.asus.com/</u>.

### Prevenção de perda de audição

Para evitar possíveis danos auditivos, não utilize níveis de volume elevados durante longos períodos.

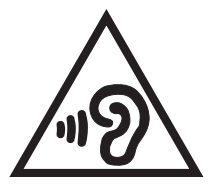

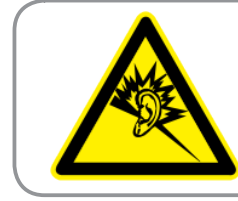

À pleine puissance, l'écoute prolongée du baladeur peut endommager l'oreille de l'utilisateur.

Para o território francês, conforme determinado no seu artigo L. 5232-1, este dispositivo foi submetido a testes e verificou-se estar em conformidade com o requisito de pressão sonora descrito nas normas NF EN 50332-1:2000 e NF EN 50332-2:2003.

# **O símbolo CE C€** 0682 **①**

### Marcação CE para dispositivos com Rede sem fios/Bluetooth

Este equipamento cumpre os requisitos da Directiva 1999/5/CE do Parlamento Europeu e da Comissão Europeia de 9 Março de 1999 relativa a Equipamento Terminal de Radiocomunicação e Telecomunicações e ao reconhecimento mútuo da sua conformidade.

O valor SAR CE mais elevado para o dispositivo é de 1,470 W/Kg.

Este equipamento pode ser utilizado em:

| AT | BE | BG | CH | CY | CZ | DE | DK |
|----|----|----|----|----|----|----|----|
| EE | ES | FI | FR | GB | GR | HU | IE |
| IT | IS | LI | LT | LU | LV | MT | NL |
| NO | PL | PT | RO | SE | SI | SK | TR |

Os controlos DFS relacionados com detecção de radares não estarão acessíveis ao utilizador.

Este dispositivo está restrito a uso no interior quando utilizado na banda de frequência 5150 MHz a 5350 MHz.

# Resumo de nível mais elevado de SAR para a UE e Singapura

| Posição de exposição | Banda de frequências | SAR 10g (W/Kg) | SAR 10g mais<br>elevado (W/Kg) |  |
|----------------------|----------------------|----------------|--------------------------------|--|
|                      | GSM900               | 0,152          |                                |  |
|                      | GSM1800              | 0,139          |                                |  |
|                      | WCDMA I              | 0,116          |                                |  |
|                      | WCDMA VIII           | 0,136          |                                |  |
| Cabeça               | Banda LTE 20         | 0,107          | 0,335                          |  |
|                      | Banda LTE 8          | 0,093          |                                |  |
|                      | Banda LTE 3          | 0,149          |                                |  |
|                      | Banda LTE 7          | 0,087          |                                |  |
|                      | Banda WLAN 2,4 GHz   | 0,335          |                                |  |
|                      | GSM900               | 1,470          |                                |  |
|                      | GSM1800              | 1,310          |                                |  |
| Corpo                | WCDMA I              | 1,450          |                                |  |
|                      | WCDMA VIII           | 1,250          |                                |  |
|                      | Banda LTE 20         | 0,944          | 1,470                          |  |
|                      | Banda LTE 8          | 0,829          |                                |  |
|                      | Banda LTE 3          | 1,370          |                                |  |
|                      | Banda LTE 7          | 1,470          |                                |  |
|                      | Banda WLAN 2,4GHz    | 0,520          |                                |  |

### Eliminação correcta

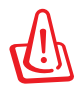

Existe o risco de explosão se a bateria for substituída por outra de tipo incorrecto. Elimine as baterias usadas de acordo com as instruções.

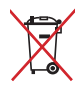

NÃO ELIMINE a bateria junto com o lixo doméstico. O símbolo do caixote do lixo com uma cruz indica que a bateria não deve ser eliminada junto com o lixo doméstico.

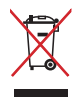

NÃO elimine o Tablet ASUS junto com o lixo doméstico. Este produto foi concebido para permitir a reutilização e reciclagem dos seus componentes. O símbolo do caixote do lixo com uma cruz por cima indica que o produto (equipamento eléctrico e electrónico, e com baterias contendo mercúrio) não deve ser colocado junto com o lixo doméstico. Informe-se acerca das leis locais sobre eliminação de produtos electrónicos.

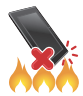

NÃO elimine o Tablet ASUS em fogo. NÃO cause curto-circuito aos contactos. NÃO desmonte o Tablet ASUS.

#### Modelo: K00Y (ME372CL)

| Fabricante:              | ASUSTeK Computer Inc.                             |  |
|--------------------------|---------------------------------------------------|--|
| Morada:                  | 4F, No.150, LI-TE RD., PEITOU, TAIPEI 112, TAIWAN |  |
| Representante autorizado | ASUS Computer GmbH                                |  |
| na Europa:               |                                                   |  |
| Morada:                  | HARKORT STR. 21-23, 40880 RATINGEN, GERMANY       |  |

### EC Declaration of Conformity

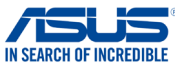

| ve, the undersigned,                                          |                                                              |  |
|---------------------------------------------------------------|--------------------------------------------------------------|--|
| Manufacturer:                                                 | ASUSTeK COMPUTER INC.                                        |  |
| Address, City:                                                | 4F, No. 150, LI-TE Rd., PEITOU, TAIPEI 112, TAIWAN           |  |
| Country:                                                      |                                                              |  |
| Authorized representative in Europe:                          | ASUS COMPUTER GmbH                                           |  |
| Address, Ulty:                                                | HARNORT STR. 21-23, 40880 HATINGEN                           |  |
| eclare the following apparetus:                               | GENIVANY                                                     |  |
| Breduct nome :                                                | ASUS Tablet                                                  |  |
| Product name :                                                | ASUS I ADIET                                                 |  |
| Model name :                                                  | KUUY                                                         |  |
| onform with the essential requirements of                     | of the following directives:                                 |  |
| 2004/108/EC-EMC Directive                                     |                                                              |  |
| EN 55022:2010+AC:2011                                         | EN 55024:2010                                                |  |
| EN 55013:2001+A1:2003+A2:2006                                 | EN 55020:2007+A11:2011                                       |  |
| 1999/5/EC-R &TTE Directive                                    |                                                              |  |
| EN 300 328 V1.7.1(2006-10)                                    | EN 301 489-1 V1.9.2(2011-09)                                 |  |
| EN 300 440-1 V1.6.1(2010-08)                                  | EN 301 489-3 V1.6.1 (2013-08)                                |  |
| XI EN 300 440-2 V1.4.1(2010-08) XI EN 201 511 V0.0 2(2002.02) | LI EN 301 489-4 V1.4.1(2009-05)                              |  |
| X EN 301 908-1 V6.2.1(2013-04)                                | EN 301 489-7 V1.3.1(2005-11)<br>EN 301 489-9 V1.4.1(2007-11) |  |
| EN 301 908-2 V5.4.1(2011-07)                                  | EN 301 489-17 V2.2.1(2012-09)                                |  |
| EN 301 908-13 V5.2.1(2011-05)                                 | EN 301 489-24 V1.5.1(2010-09)                                |  |
| XI EN 301 893 V1.7.1(2012-06) EN 302 544-2 V(1 1 1/2009-01)   | EN 302 326-2 V1.2.2(2007-06)                                 |  |
| EN 302 623 V1.1.1(2009-01)                                    | EN 301 357-2 V1.4.1(2008-11)                                 |  |
| EN 50360:2001+A1:2012                                         | EN 302 291-1 V1.1.1(2005-07)                                 |  |
| EN 62479:2010                                                 | EN 302 291-2 V1.1.1(2005-07)                                 |  |
| LI EN 50385:2002                                              | EN 50566:2013                                                |  |
| LN 211 02011.2000                                             | EN 62209-2:2010                                              |  |
| 2006/95/EC-LVD Directive                                      |                                                              |  |
| EN 60950-1 / A12:2011                                         | EN 60065:2002 / A12:2011                                     |  |
| 2009/125/EC-ErP Directive                                     |                                                              |  |
| Regulation (EC) No. 1275/2008                                 | Regulation (EC) No. 278/2009                                 |  |
| Regulation (EC) No. 642/2009                                  | Regulation (EC) No. 617/2013                                 |  |
| 2011/65/EU-RoHS Directive                                     | Ver. 130                                                     |  |
| CE marking                                                    |                                                              |  |
|                                                               |                                                              |  |
| してし                                                           |                                                              |  |
|                                                               | Position : CEO                                               |  |
|                                                               | Name : Jerry Shen                                            |  |
|                                                               |                                                              |  |
|                                                               |                                                              |  |
| Driginal Declaration Date: 20/02/20                           | 14                                                           |  |
|                                                               | 2014                                                         |  |
| lear to begin affixing CE marking.                            |                                                              |  |
| fear to begin affixing CE marking:                            | · · · · · · · · · · · · · · · · · · ·                        |  |
| /ear to begin affixing CE marking:                            | Signature :                                                  |  |

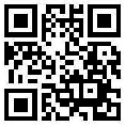

support.asus.com

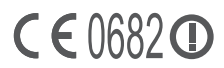